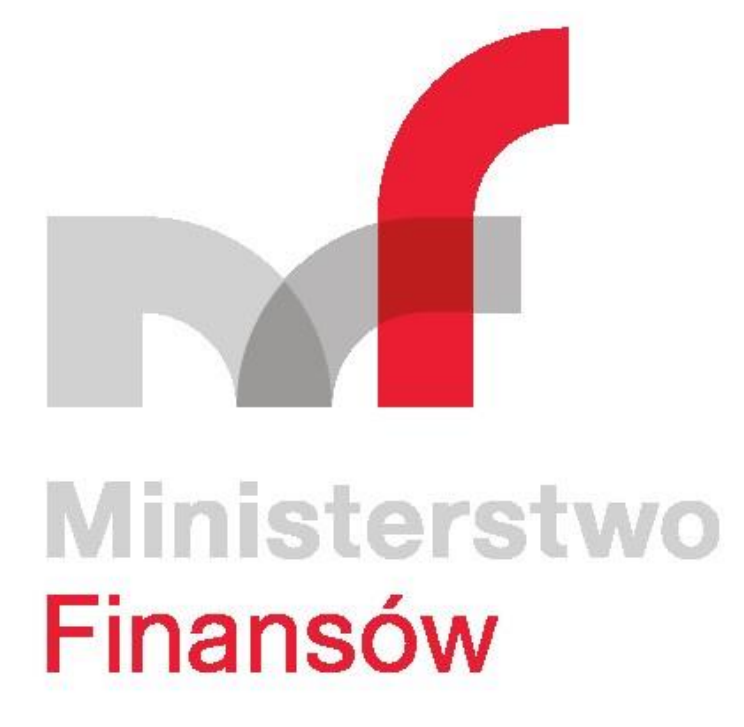

# INSTRUKCJA OBSŁUGI APLIKACJI KLIENCKIEJ DO WYSYŁANIA PLIKÓW JPK

Streszczenie

Dokument zawiera instrukcję instalacji i obsługi aplikacji JPK, umożliwiającej tworzenie, walidację, szyfrowanie, podpisywanie i przesyłanie Jednolitych Plików Kontrolnych do systemu Ministerstwa Finansów.

Warszawa, styczeń 2020 r.

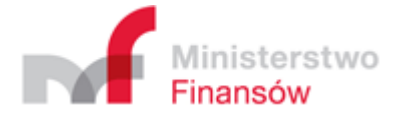

# Spis treści

| Instalacja programu                                                     | 2  |
|-------------------------------------------------------------------------|----|
| Pobranie pliku instalacyjnego                                           | 2  |
| Instalacja na środowisku Windows                                        | 2  |
| Instalacja na środowisku Linux                                          | 2  |
| Uruchomienie                                                            | 4  |
| Logowanie                                                               | 7  |
| Pierwsze uruchomienie aplikacji                                         | 7  |
| Tworzenie profilu użytkownika                                           | 7  |
| Menu Główne                                                             | 9  |
| Menu Opcje                                                              | 10 |
| Określenie Katalogu roboczego                                           | 10 |
| Określenie lokalizacji pliku sterownika czytnika karty kryptograficznej | 11 |
| Weryfikacja merytoryczna podczas wysyłki dokumentów                     | 13 |
| Menu Wyślij dokument                                                    | 14 |
| Wybór dokumentów do wysłania                                            | 14 |
| Klucz szyfrujący                                                        | 18 |
| Przetwarzanie dokumentów                                                | 19 |
| Złożenie podpisu kwalifikowanego                                        | 21 |
| Podpisanie plików metadanych z wykorzystaniem Profilu Zaufanego         | 23 |
| Podpisanie plików z użyciem kwoty Deklaracji PIT                        | 28 |
| Użycie zewnętrznie podpisanego pliku metadanych dla wybranego dokumentu | 32 |
| Podsumowanie procesu wysyłki i wysłanie dokumentu                       | 34 |
| Menu Status wysyłki dokumentów                                          | 37 |
| Menu Historia                                                           | 38 |
| Menu Narzędzia                                                          | 40 |
| Zapisz kopię bezpieczeństwa                                             | 40 |
| Przywróć dane z kopii bezpieczeństwa                                    | 40 |
| Zarządzanie certyfikatami i kluczami symetrycznymi                      | 41 |
| Weryfikacja merytoryczna dokumentów JPK                                 | 42 |
| Menu Konwersja pliku JPK_VAT z formatu CSV do XML                       | 44 |
| Wyjaśnienia dotyczące generowania pliku JPK_VAT w formacie CSV          | 46 |

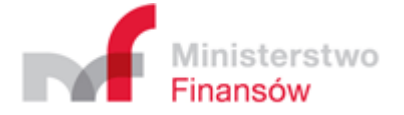

# Instalacja programu

### Pobranie pliku instalacyjnego

W zależności od rodzaju systemu operacyjnego - Windows lub Linux oraz wersji 32 lub 64 bitowej, należy pobrać ze strony <u>http://www.jpk.mf.gov.pl/</u> w sekcji **" Aplikacje do pobrania"** odpowiedni pakiet instalacyjny. Dodatkowo dla dystrybucji Linux do weryfikacji podpisu niezbędne będzie pobranie certyfikatu z kluczem publicznym Ministerstwa Finansów.

### Instalacja na środowisku Windows

- 1. Kliknąć dwukrotnie plik instalacyjny,
- 2. Kliknąć przycisk Dalej,
- 3. Wybrać lokalizację gdzie instalator ma zainstalować aplikację. Domyślna lokalizacja to: C:\JPK\Klient JPK 2.0 i kliknąć **Dalej**,
- 4. Kliknąć Zainstaluj,
- 5. Poczekać aż instalator zakończy instalowanie plików, o czym poinformuje zmiana okna,
- 6. Kliknąć przycisk Zakończ,
- 7. Instalacja zostanie zakończona i można rozpocząć korzystanie z aplikacji Klient JPK 2.0.

### Instalacja na środowisku Linux

#### Weryfikacja poprawności paczki instalacyjnej

Po pobraniu plików należy zweryfikować poprawność paczki instalacyjnej. Nie jest warunek konieczny do instalacji, jednak zalecana jest weryfikacja, czy oprogramowanie pochodzi bezpośrednio od Ministerstwa Finansów i zostało pobrane poprawnie. Do tego celu używane jest narzędzie gpgsm,

1. Po uruchomieniu terminala i przejściu do katalogu z pobranymi plikami należy uruchomi komendę:

#### \$ gpgsm --list-keys

- 2. W przypadku komunikatu o braku zainstalowanego programu gpgsm należy doinstalować program gpgsm.
- 3. Zaimportować klucz publiczny Ministerstwa Finansów z pliku MFcsfp.cer. Należy wykonać komendę:

#### \$ gpgsm --import -q MFcsfp.cer

4. Zweryfikować pobrany pakiet instalacyjny.

Dla wersji 64-bitowej wykonać komendę:

#### \$ gpgsm --verify -q --disable-crl-checks Klient\_JPK\_2.amd64.sh.p7s Klient\_JPK\_2.amd64.sh

Dla wersji 32-bitowej wykonać komendę:

#### \$ gpgsm --verify -q --disable-crl-checks Klient\_JPK\_2.i386.sh.p7s Klient\_JPK\_2.i386.sh

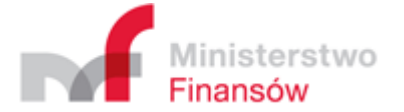

Jeśli w wyniku otrzymamy tekst:

gpgsm: Good signature from "/CN=Ministerstwo Finansów/O=Ministerstwo

#### Finansów/C=PL/Email=info.e-deklaracje@mf.gov.pl" oznacza to że weryfikacja przebiegła

prawidłowo i można przystąpić do instalacji oprogramowania.

**Uwaga!** W przypadku problemów z weryfikacją (np. nieobsługiwany certyfikat), procedurę (gpgsm - verify ...) ponowić bez powłoki graficznej (Ctrl+Alt+1).

#### Instalacja aplikacji

1. Wykonać komendę:

\$ sh Klient\_JPK\_2.amd64.sh install - dla wersji 64-bitowej

\$ sh Klient\_JPK\_2.i386.sh install - dla wersji 32-bitowej

2. Potwierdzić proponowany katalog instalacyjny lub wybrać inną ścieżkę do instalacji programu.

Po instalacji programu w menu systemu Linux (dla większości systemów Linux w katalogu Biuro) zostanie utworzony skrót do jego uruchomienia o nazwie "Klient JPK 2.0".

**Uwaga!** Jeżeli skrót nie będzie od razu widoczny, należy się wylogować i ponownie zalogować do środowiska graficznego.

Istnieje także możliwość uruchomienia aplikacji z linii poleceń. W tym celu należy:

przejść do katalogu instalacyjnego aplikacji

np. cd /home/<user>/JPK/JPK\_Klient\_2

- uruchomić aplikację poprzez uruchomienie skryptu

./start.sh

lub polecenia

jre/bin/java -jar jpk/TransmitterLauncher.lib

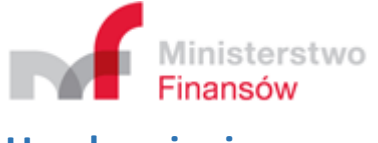

# Uruchomienie

Po uruchomieniu aplikacji pojawi się ekran startowy, który zawiera trzy przyciski akcji:

- Sprawdź dostępność aktualizacji sprawdza czy istnieją dostępne aktualizacje oprogramowania,
- Aktualizuj aktualizuje aplikację do najnowszej dostępnej wersji,
- Kontynuuj przechodzi do ekranu logowania do aplikacji,

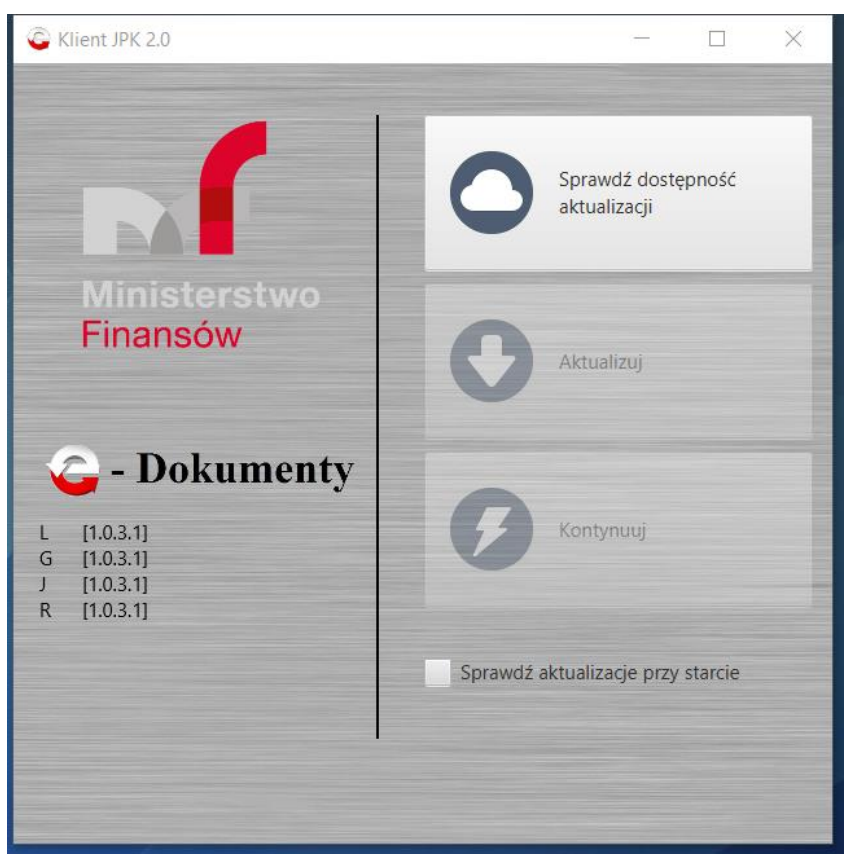

Jedynie przycisk **Sprawdź dostępność aktualizacji** jest aktywny.

Po naciśnięciu aplikacja zweryfikuje czy jest dostępna aktualizacja. W przypadku gdy aktualizacja jest dostępna, to uaktywnią się pozostałe przyciski.

- Przycisk Aktualizuj aplikacja zaktualizuje się do najnowszej dostępnej wersji.
- Przycisk Kontynuuj aplikacja przejdzie do ekranu Logowanie.

**Uwaga!** Przycisk **Kontynuuj** będzie aktywny i umożliwi przejście do kolejnego ekranu aplikacji tylko wtedy, gdy dostępna aktualizacja <u>nie będzie</u> krytyczna dla działania aplikacji. Stosowny komunikat wyświetli się na ekranie po weryfikacji dostępności aktualizacji.

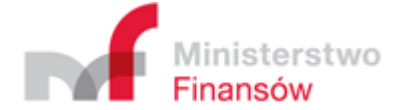

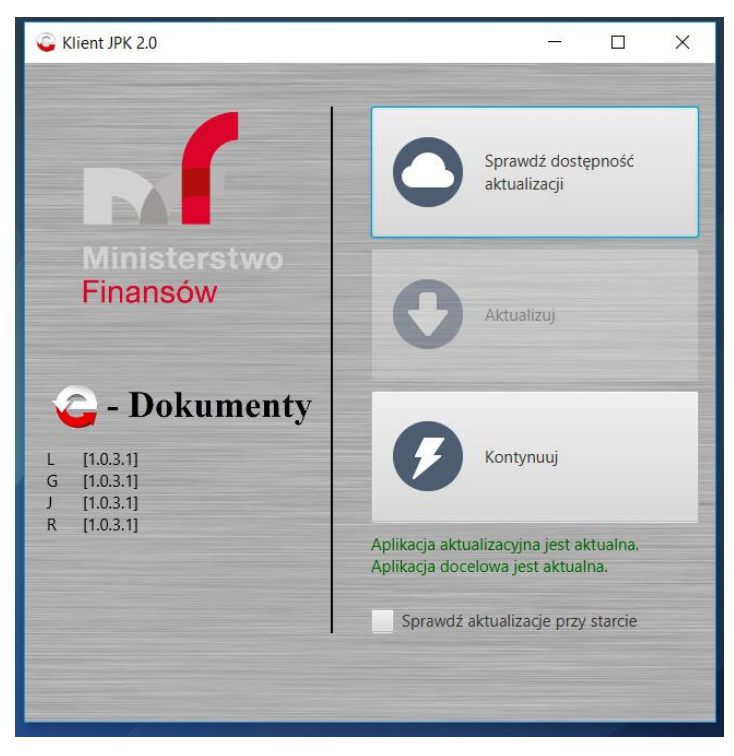

Uwaga! W przypadku gdy pod przyciskami zostanie wyświetlony komunikat:

Aplikacja aktualizacyjna nie jest aktualna. Aplikacja nie jest aktualna. Aktualizacja jest krytyczna.

Po naciśnięciu przycisku **Aktualizuj i zamknij aplikację** nastąpi zamknięcie aplikacji. Po ponownym uruchomieniu aplikacji zostanie wyświetlony komunikat:

Aplikacja aktualizacyjna jest aktualna. Aplikacja nie jest aktualna. Aktualizacja jest krytyczna.

Należy wybrać przycisk **Aktualizuj**, co spowoduje dokończenie procesu aktualizacji aplikacji. Po zakończeniu aktualizacji zostanie aktywowany przycisk **Kontynuuj**. Po naciśnięciu przycisku **Kontynuuj** nastąpi przejście do ekranu <u>Logowanie</u>.

**Uwaga!** W przypadku gdy sprawdzenie aktualizacji nie jest możliwe, wyświetli się komunikat: Sprawdzenie wersji nie jest możliwe i wyświetli się przycisk **Kontynuuj w obecnej wersji**. Po jego naciśnięciu nastąpi przejście do ekranu <u>Logowanie</u>.

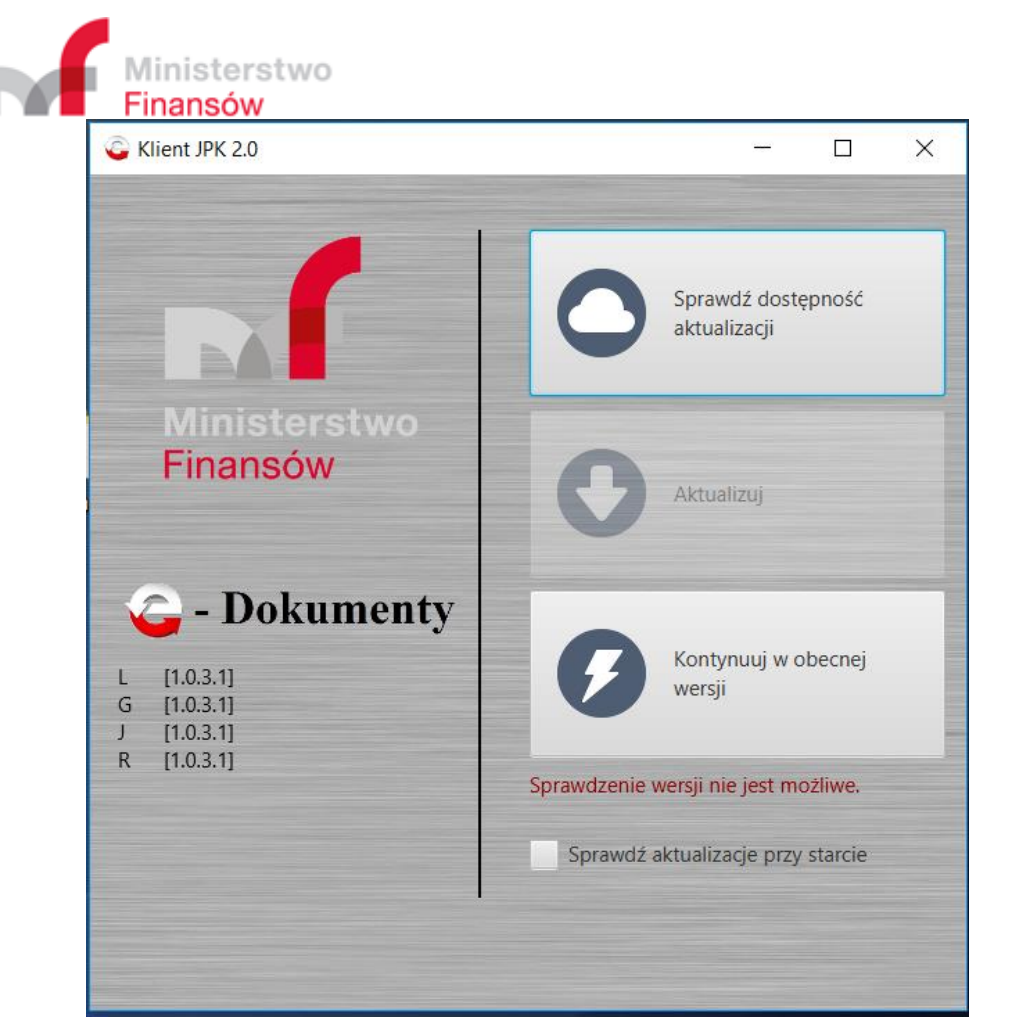

#### Opcje dodatkowe

 Sprawdź aktualizację przy starcie – zaznaczenie tego pola spowoduje, że po każdorazowym uruchomieniu aplikacji nastąpi automatyczne sprawdzenie czy jest dostępna aktualizacja aplikacji.

Uwaga! Po każdorazowym uruchomieniu aplikacji pole to można zaznaczać i odznaczać. Po zakończeniu pracy aplikacja zapamiętuje ostatnie ustawienie.

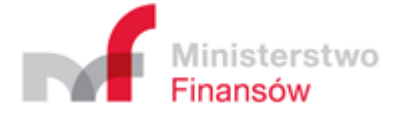

# Logowanie

Aplikacja umożliwia tworzenie profili użytkownika. Dostęp do profilu użytkownika chroniony jest hasłem.

| C Klient JPK             | . 2.0         | - |    | ×     |
|--------------------------|---------------|---|----|-------|
| .(                       | Profil:       | • | (  | )     |
| Ministerstwo<br>Finansów | Utwórz profil |   | Za | loguj |
|                          |               |   |    |       |

Po wpisaniu loginu i hasła i naciśnięciu przycisku Zaloguj aplikacja przechodzi do Menu Głównego.

Uwaga! Aplikacja nie daje możliwości zmiany lub odzyskania hasła użytkownika. W przypadku utraty hasła należy utworzyć nowy profil użytkownika.

## Pierwsze uruchomienie aplikacji

- 1. Kliknąć przycisk Utwórz profil.
- 2. Pojawi się <u>ekran tworzenia profilu użytkownika</u>.

### Tworzenie profilu użytkownika

Ekran ten zawiera formularz tworzenia nowego użytkownika aplikacji.

1. Poprawnie wypełnić wszystkie pola formularza.

| C Klient JPK | v. 2.0         | - |        | ×      |
|--------------|----------------|---|--------|--------|
|              | Profil:        |   |        |        |
| -1           | Hasło:         |   | E      |        |
| Ministerstwo | Powtórz hasło: |   | Zareje | estruj |
| Finansow     | C              |   |        |        |
|              |                |   |        |        |

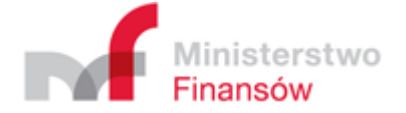

- 2. Nacisnąć przycisk Zarejestruj, aby utworzyć profil użytkownika.
- 3. Po rejestracji profilu aplikacja samoczynnie powraca do ekranu logowanie.

Uwaga! W aplikacji określone zostały wymagania dla profilu i hasła. Profil i hasło muszą składać się co najmniej z trzech znaków. Pola te nie mogą zawierać polskich znaków. Mogą natomiast zawierać znaki nieliterowe takie jak ; '[] > ?).

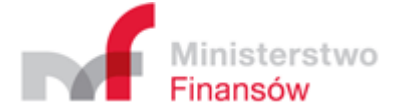

# Menu Główne

Menu Główne aplikacji zawiera sześć przycisków, których naciśnięcie przenosi do odpowiednich ekranów roboczych:

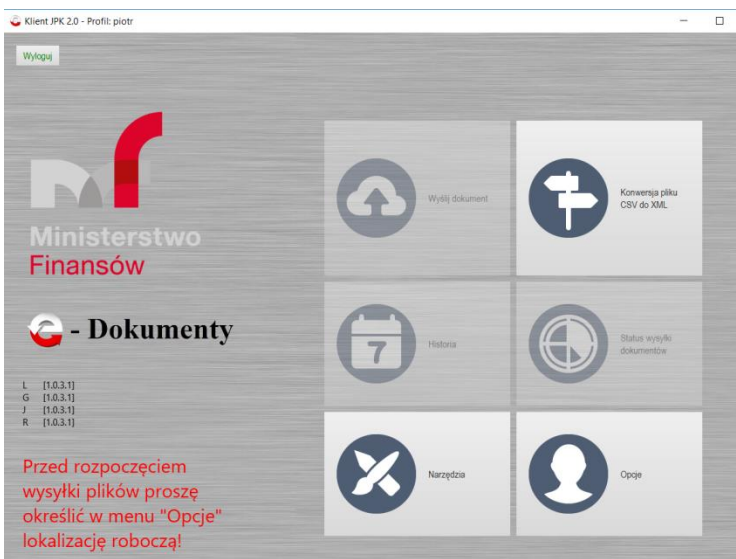

- 1. Wyślij dokument
- 2. Konwersja pliku CSV do XML
- 3. <u>Historia</u>
- 4. Status wysyłki dokumentów
- 5. <u>Narzędzia</u>
- 6. <u>Opcje</u>

**Uwaga** ! Podczas pierwszego uruchomienia aplikacji dla danego profilu użytkownika, przyciski **Wyślij dokument, Historia** i **Status wysyłki plików** <u>są nieaktywne</u>. Dla umożliwienia wysłania dokumentu niezbędne jest skonfigurowanie aplikacji poprzez określenie katalogu roboczego oraz wskazanie pliku sterownika karty kryptograficznej. Na ekranie głównym w lewym dolnym rogu wyświetlany jest komunikat:

Przed rozpoczęciem wysyłki plików proszę określić w menu "Opcje" lokalizację roboczą!

W celu określenia lokalizacji roboczej, a także wskazania pliku sterowników karty kryptograficznej należy wybrać przycisk **Opcje**, która przenosi do Menu <u>Opcje</u>.

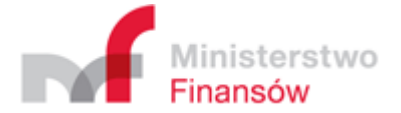

# Menu Opcje

| 🔓 Klient JPK v. 2.0 - Profil: test                                              | >                                                                         |
|---------------------------------------------------------------------------------|---------------------------------------------------------------------------|
| <ul> <li>Opcje profilowe</li> </ul>                                             |                                                                           |
| Katalog zawierający tymczasowe dane, np. spakowane i zaszyfrowane pliki JPK. (p | ole obowiązkowe)                                                          |
| Katalog roboczy                                                                 | Wybierz katalog                                                           |
| Plik sterownika karty kryptograficznej PKCS11 konieczny w przypadku podpisywa   | nia plików metadanych poprzez aplikację Klient JPK 2.0. (pole opcjonalne) |
| Plik sterownika karty kryptograficznej                                          | Wybierz plik sterownika k                                                 |
|                                                                                 |                                                                           |
| <ul> <li>Opcje sesyjne</li> </ul>                                               |                                                                           |
|                                                                                 | Anuluj Zapisz                                                             |

Ekran Opcje zawiera dwie zakładki:

- 1. Opcje profilowe
- 2. Opcje sesyjne

Zakładka Opcje profilowe zawiera dwa pola:

- 1. <u>Katalog roboczy</u>
- 2. Plik sterownika karty kryptograficznej

Zakładka Opcje sesyjne zawiera jedno pole:

1. Weryfikacja merytoryczna podczas wysyłki dokumentów

## Określenie Katalogu roboczego

W celu określenia katalogu roboczego należy:

- 1. kliknąć przycisk: **Wybierz katalog** co uruchamia eksplorator plików. Domyślnie eksplorator wskazuje katalog, w którym zainstalowana jest aplikacja.
- 2. wybrać katalog, który będzie Katalogiem roboczym.
- 3. kliknąć **Wybierz folder** co zatwierdza dokonany wybór.
- 4. po kliknięciu **Wybierz folder** aplikacja samoczynnie wraca do menu <u>Opcje</u>.

| Ministerstwo<br>Finansów |
|--------------------------|

| Wskaż katalog rob | oczy    |                                          |                      |                       | ×        |                     |         |
|-------------------|---------|------------------------------------------|----------------------|-----------------------|----------|---------------------|---------|
| · ^ 🏴             | > Ten   | n komputer > Dysk lokalny (C:) > Program | Files v Ö Prz        | eszukaj: Program File | s p      |                     |         |
| Organizuj 🔻 No    | wy fold | ler                                      |                      | 8==                   | • 0      |                     |         |
|                   |         | Nazwa                                    | Data modyfikacji     | Тур                   | Rozmi, ^ | Wybierz katalog     |         |
| 🖈 Szybki dostęp   |         | JPK Klient                               | 30.12.2016 10:24     | Folder plików         |          |                     |         |
| E Pulpit          | A       | Microsoft Office 15                      | 12.12.2016 17:49     | Folder plików         |          |                     |         |
| 🐌 Pobrane         | *       | NVIDIA Corporation                       | 16.12.2016 09:32     | Folder plików         |          |                     |         |
| 📔 Dokumenty       | *       | Realtek                                  | 16.12.2016 09:30     | Folder plików         |          |                     |         |
| 🔚 Obrazy          | *       | Synaptics                                | 16.12.2016 09:30     | Folder plików         |          |                     | -       |
| 🚺 Muzyka          |         | Windows Defender                         | 16.12.2016 09:27     | Folder plików         |          |                     |         |
| Wideo             |         | Windows Defender Advanced Threat         | Pro 16.12.2016 09:27 | Folder plików         |          | Wybierz plik sterow | vnika k |
|                   |         | 📜 Windows Mail                           | 16.12.2016 09:27     | Folder plików         |          |                     |         |
| ConeDrive         |         | Windows Media Player                     | 16.12.2016 09:27     | Folder plików         |          |                     |         |
| Ten komputer      |         | 📜 Windows Multimedia Platform            | 16.07.2016 13:47     | Folder plików         |          |                     |         |
|                   |         | Windows NT                               | 16.12.2016 09:36     | Folder plików         |          |                     |         |
| Siec              |         | Windows Photo Viewer                     | 16.12.2016 09:27     | Folder plików         |          |                     |         |
|                   |         | Windows Portable Devices                 | 16.07.2016 13:47     | Folder plików         | ~        |                     |         |
|                   |         | <                                        |                      |                       | >        |                     |         |
| F                 | older:  | JPK Klient                               |                      |                       |          |                     |         |
|                   | L       | 8                                        |                      |                       |          |                     |         |
|                   |         |                                          | Wyb                  | ierz tolder           | Anuluj   |                     |         |
|                   |         |                                          |                      |                       |          |                     |         |
| Oncie sesvine     |         |                                          |                      |                       |          |                     |         |

W zaprezentowanym powyżej przykładzie został wybrany katalog roboczy o nazwie: JPK Klient w lokalizacji C:\Program Files\JPK Klient.

### Określenie lokalizacji pliku sterownika czytnika karty kryptograficznej

Na ekranie opcje należy:

 Kliknąć przycisk Wybierz plik sterownika karty kryptograficznej co uruchomi domyślny eksplorator plików. Domyślnie eksplorator wskazuje ścieżkę C:\Program Files (dla systemu Windows). Dodatkowo eksplorator będzie wyświetlał tylko pliki, które mają właściwe dla sterowników karty kryptograficznej rozszerzenie: .dll lub .so.

**Uwaga!** Nazwa katalogu, w którym znajdują się pliki sterownika zainstalowanego czytnika kart oraz nazwa pliku tego sterownika zależą od dostawcy karty do podpisu elektronicznego. Przy czym dostawcy karty do podpisu elektronicznego mogą wymagać innych sterowników dla systemu Windows 32-bitowego i 64-bitowego.

Najczęściej spotykane katalogi dla systemu Windows:

C:\Program Files\nazwa programu do podpisu kwalifikowanego C:\Program Files (x86)\ nazwa programu do podpisu kwalifikowanego C:\Windows\System32

Przykładowe nazwy plików sterownika zainstalowanego czytnika kart dla systemu Windows: CCPkiP11.dll enigmap11.dll cmP1164.dll cmp11.dll cryptoCertumPKCS11.dll cryptoCertum3PKCS.dll

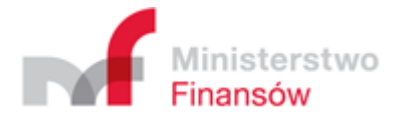

W przypadku wskazania niewłaściwego pliku sterownika karty kryptograficznej aplikacja wyświetli w dodatkowym oknie komunikat: Nieprawidłowy plik sterownika PKCS11!

W przypadku trudności w określeniu lokalizacji lub nazwy pliku sterownika należy skontaktować się z dostawcą podpisu kwalifikowanego.

- 2. Wybrać plik sterownika karty kryptograficznej.
- 3. Kliknąć Otwórz zatwierdza dokonany wybór pliku sterownika karty kryptograficznej.
- 4. Kliknąć **OK** na ekranie potwierdzenia.
- 5. Po kliknięciu **OK** aplikacja samoczynnie wraca do menu <u>Opcje.</u>

| Vybierz plik sterownika<br>→ ~ ↑ 📜 « P                                                                   | a karty kryptograficznej<br>rogram Files > CryptoTech > CryptoCard                          | ~ Ŭ                                                                                                    | Przeszukaj: CryptoCa                                                                        | rd P                                                              |                 |      |
|----------------------------------------------------------------------------------------------------|---------------------------------------------------------------------------------------------|----------------------------------------------------------------------------------------------------|---------------------------------------------------------------------------------------------|-------------------------------------------------------------------|-----------------|------|
| ganizuj 🔹 Nowy fo                                                                                        | older                                                                                       |                                                                                                    |                                                                                             | · 🔳 🕜                                                             |                 |      |
| Szybki dostęp<br>Pulpit<br>Pobrane<br>Dokumenty<br>Obrazy<br>Muzyka<br>Wideo<br>OneDrive<br>Ten komputer | Nazwa<br>CCCsp.dll<br>CCCspPrx.dll<br>CCGui.dll<br>CCGui.dll<br>CCP1164.dll<br>cpp52v12.dll | Data modyfikacji<br>27.07.2015 13:21<br>23.07.2014 17:59<br>27.07.2015 13:22<br>27.07.2015 13:24<br>27.07.2015 13:14 | Typ<br>Rozszerzenie aplik<br>Rozszerzenie aplik<br>Rozszerzenie aplik<br>Rozszerzenie aplik | Rozmiar<br>3 648 KB<br>108 KB<br>3 527 KB<br>2 927 KB<br>1 604 KB | Wybierz katalog | ka k |
| <u>N</u> azwa                                                                                            | a pliku: CCP1164.dll                                                                        | ~                                                                                                    | Pliki bibliotek DLL i S                                                                     | SO (*.dll, *.s ∨<br>Anuluj                                        |                 |      |

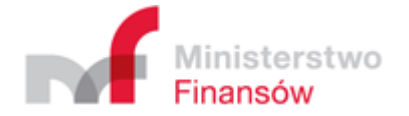

# Weryfikacja merytoryczna podczas wysyłki dokumentów

W zakładce Opcje sesyjne można włączyć lub wyłączyć weryfikację poprawności merytorycznej dokumentu w procesie wysyłki dokumentów. W tym celu wystarczy zaznaczyć odpowiednie pole.

| G Klient JPK 2.0 - Profil: test                         | - 0 ×         |
|---------------------------------------------------------|---------------|
| ► Opcje profilowe                                       |               |
| ▼ Opcje sesyjne                                         |               |
|                                                         |               |
| Weryfikacja merytoryczna podczas wysyłki dokumentów     |               |
| V Weryfikacja merytoryczna dokumentów JPK VAT           |               |
|                                                         |               |
|                                                         |               |
|                                                         |               |
|                                                         |               |
|                                                         |               |
|                                                         |               |
|                                                         |               |
|                                                         |               |
|                                                         |               |
|                                                         |               |
|                                                         |               |
|                                                         |               |
|                                                         |               |
|                                                         |               |
|                                                         |               |
|                                                         |               |
|                                                         |               |
|                                                         |               |
|                                                         |               |
|                                                         |               |
|                                                         |               |
| L - [1.0.3.1] G - [1.0.3.1] J - [1.0.3.1] R - [1.0.3.1] | Anuluj Zapisz |
|                                                         |               |

#### Zapisywanie zmian ekranu Opcje

Wybraną lokalizację roboczą i lokalizację pliku sterownika karty kryptograficznej należy zapisać w pamięci aplikacji poprzez kliknięcie przycisku **Zapisz** znajdującego się w prawym dolnym rogu menu <u>Opcje.</u> Aplikacja samoczynnie wraca do <u>Menu Główne</u>.

| Klient JPK v. 2.0 - Profil: test                                                                                                    | - 🗆 X                     |
|----------------------------------------------------------------------------------------------------|---------------------------|
| ▼ Opcje profilowe                                                                                                    |                           |
| Katalog zawierający tymczasowe dane, np. spakowane i zaszyfrowane pliki JPK. (pole obowiązkowe)                                                        |                           |
| Katalog roboczy C\Program Files\VPK Klient                                                                                                    | Wybierz katalog           |
| Plik sterownika karty kryptograficznej PKCS11 konieczny w przypadku podpisywania plików metadanych poprzez aplikację Klient JPK 2.0. (pole opcjonalne) |                           |
| Plik sterownika karty kryptograficznej         C:\Program Files\CryptoTech\CryptoCard\CCP1164.dll                                                      | Wybierz plik storowniks k |
| ► Opcje sesyjne                                                                                                    | Anuluj Zapisz             |

Anulowanie zmian ekranu Opcje

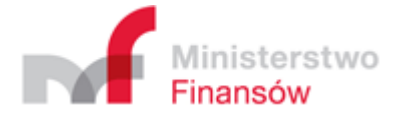

W celu anulowania wprowadzonych zmian należy kliknąć przycisk **Anuluj** w prawym dolnym rogu menu <u>Opcje</u>. Aplikacja samoczynnie wraca do <u>Menu Głównego</u>.

# Menu Wyślij dokument

W celu rozpoczęcia wysłania dokumentu JPK do Ministerstwa Finansów należy wybrać przycisk **Wyślij dokument**.

Proces wysyłania zaczyna się od <u>ekranu Wybór dokumentów do wysłania</u>, umożliwiającego wybór odpowiednich dokumentów do wysłania.

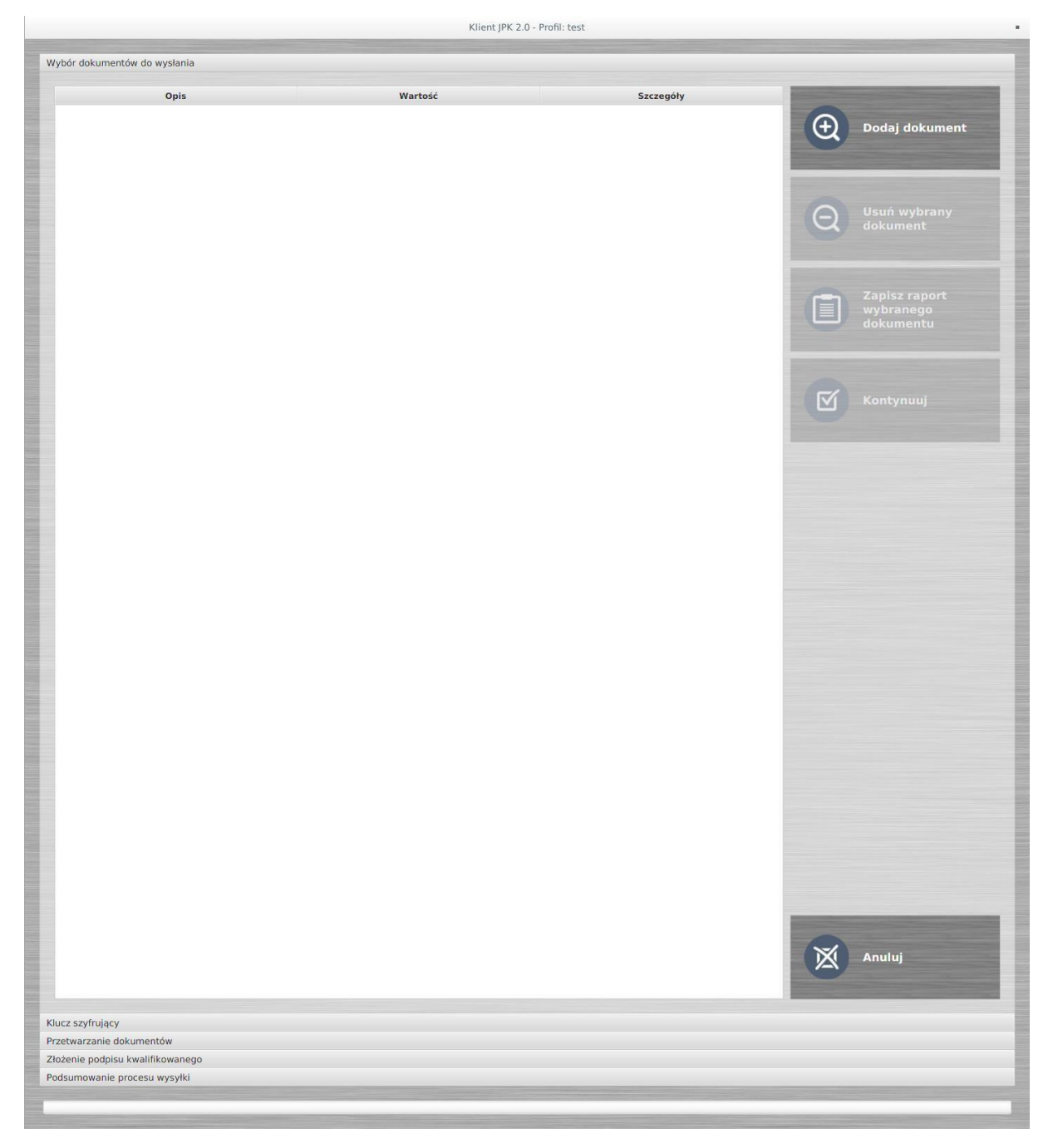

# Wybór dokumentów do wysłania

1. Kliknąć przycisk **Dodaj dokument** który uruchomi domyślny eksplorator plików w lokalizacji **Ten komputer** (dla systemu Windows 10).

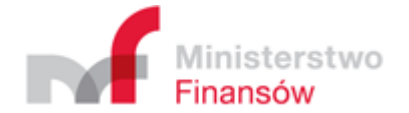

- 2. Wybrać lokalizację dokumentu i dokument do wysyłki.
- 3. Kliknięcie Otwórz zatwierdza dokonany wybór dokumentu.
- 4. Aplikacja po wyborze dokumentu samoczynnie wraca do ekranu Wybór dokumentów do wysłania, na którym dodatkowo wyświetla szczegóły dokumentu lub dokumentów w trzech kolumnach:

Opis – kolumna zawiera opisy wybranego pliku w rozwijanym drzewku

- Dokument JPK
  - ✦ Dokument
  - + Typ dokumentu
  - Typ metadanych dokumentu
  - Status semantyczny dokumentu JPK wyświetla się dla każdego rodzaju dokumentu
  - Status merytoryczny dokumentu JPK wyświetla się tylko dla dokumentów JPK VAT

U Wartość – kolumna zawiera wartości opisu wybranego dokumentu do przesłania

- Nazwa dokumentu
- + Numer wybranego dokumentu nadany przez aplikację w danej sesji wysyłki
- ✤ Nazwę rozpoznanego schematu JPK
- Rodzaj wysyłki dokumentu: JPK (dla wysyłki cyklicznej) lub JPKAH (dla wysyłki na żądanie)
- Poprawność semantyczna 2 statusy: poprawny na zielonym tle, lub niepoprawny na czerwonym tle
- Poprawność merytoryczna 4 statusy: niedostępny na szarym tle tylko gdy dokument okazał się nieprawidłowy semantycznie; gdy dokument jest semantycznie poprawny weryfikacja merytoryczna może zwrócić 3 statusy: poprawny na zielonym tle, niepoprawny na czerwonym tle, lub ostrzeżenie na żółtym tle.
- Szczegóły kolumna zawiera dodatkowe szczegóły dla wybranego pliku np. szybkość załadowania pliku do aplikacji lub listę błędów dla niepoprawnego semantycznie dokumentu. W przypadku dokumentu niepoprawnego merytorycznie oprócz błędów mogą być wyświetlone ostrzeżenia. W obu przypadkach raport dotyczący błędów/ostrzeżeń można wyświetlić, lub zapisać do pliku.
- Przejście do kolejnego etapu procesu wysyłki następuje poprzez wybranie przycisku Kontynuuj

   następny <u>ekran Klucz szyfrujący</u>.

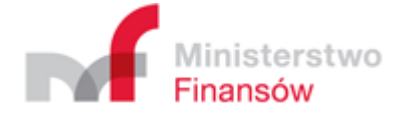

| ór dokumentőw do wysłania         |                              |             |                                                                                                    |
|-----------------------------------|------------------------------|-------------|----------------------------------------------------------------------------------------------------|
| Opis                              | Wartość                      | Szczegóły   | and the second division of the second division of the second divisio |
| Dokument JPK                      | JPK-VAT3003nowy.csv.xml      |             | Dodel dekument                                                                                                    |
| Dokument                          | #1                           |             |                                                                                                    |
| Typ dokumentu                     | JPK_VAT wariant 3 wersja 1-1 |             |                                                                                                    |
| Typ metadanych dokumentu          | JPK                          |             | The second second second second second second second second second second second second second second second se                                                                                                    |
| Status semantyczny dokumentu JPK  | Poprawny                     | (0,38 MB/s) |                                                                                                    |
| Status merytoryczny dokumentu JPK | Poprawny                     | (0,30 MB/s) | Uauñ wybrany dokume                                                                                                    |
|                                   |                              |             | Zapisz raport wybraneg<br>dokumentu                                                                                                    |
|                                   |                              |             | Kontynuj                                                                                                    |
|                                   |                              |             | Anuluj                                                                                                    |
| szyfrujący                        |                              |             |                                                                                                    |
| warzanie dokumentów               |                              |             |                                                                                                    |
| nie podpisu kwalifikowanego       |                              |             |                                                                                                    |
| mowanie procesu wysyłki           |                              |             |                                                                                                    |

Uwaga! Aplikacja umożliwi przejście do kolejnego etapu procesu wysyłania dokumentu lub dokumentów dopiero po usunięciu wszystkich dokumentów zwalidowanych jako <u>niepoprawne</u> – Usuwanie wybranych dokumentów.

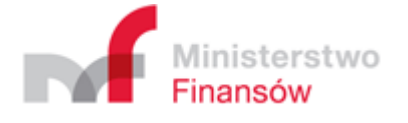

### Usuwanie wybranych dokumentów

W celu usunięcia wybranego dokumentu z listy należy zaznaczyć dokument (dowolny wiersz opisujący dokument), a następnie kliknąć przycisk **Usuń wybrany dokument**.

| lokumentów do wysłania            |                              |              |                                                                                                    |
|-----------------------------------|------------------------------|--------------|----------------------------------------------------------------------------------------------------|
| Opis                              | Wartość                      | Szczegóły    |                                                                                                    |
| kument JPK                        | JPK-VAT4nowy.csv.xml         |              |                                                                                                    |
| Dokument                          | #1                           |              |                                                                                                    |
| Typ dokumentu                     | JPK_VAT wariant 3 wersja 1-1 |              |                                                                                                    |
| Typ metadanych dokumentu          | JPK                          |              | and the second second se |
| Status semantyczny dokumentu JPK  | Nepopravny                   | Lista błędów | 0                                                                                                    |
| Status merytoryczny dokumentu JPK | Wartość niedostępna          |              | Usufi wybrany dokum                                                                                                    |
|                                   |                              |              | Zapiaz raport wybrane<br>dokumentu                                                                                                    |
|                                   |                              |              | Kontenui                                                                                                    |
|                                   |                              |              |                                                                                                    |
|                                   |                              |              |                                                                                                    |
|                                   |                              |              |                                                                                                    |
| yfrujący                          |                              |              |                                                                                                    |
| zanie dokumentów                  |                              |              |                                                                                                    |
| podpisu kwalifikowanego           |                              |              |                                                                                                    |
| owanie procesu wysyłki            |                              |              |                                                                                                    |

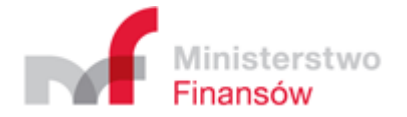

#### Klient JPK 2.0 - Profil: test

| dokumentów do wysłania            |                              |              |                                     |
|-----------------------------------|------------------------------|--------------|-------------------------------------|
| Opis                              | Wartość                      | Szczegóły    | and the second second               |
| kument JPK                        | JPK-VAT-3-001.csv.xml        |              |                                     |
| Dokument                          | #1                           |              |                                     |
| Typ dokumentu                     | JPK_VAT wariant 3 wersja 1-1 |              |                                     |
| Typ metadanych dokumentu          | JPK                          |              |                                     |
| Status semantyczny dokumentu JPK  | Poprawny                     | (1,12 MB/s)  | 0                                   |
| Status merytoryczny dokumentu JPK | n edoptionny                 | Lista biędów | Usuń wybrany dokumet                |
|                                   |                              |              | Zapisz raport wybraneg<br>dokumentu |
|                                   |                              |              | Kortynuuj                           |
|                                   |                              |              | Anuluj                              |
| zyfrujący                         |                              |              |                                     |
| rzanie dokumentów                 |                              |              |                                     |
| e podpisu kwalifikowanego         |                              |              |                                     |
| owanie procesu wysyłki            |                              |              |                                     |

# Klucz szyfrujący

Ekran służy do opcjonalnego zarządzania certyfikatami i kluczami symetrycznymi.

Aplikacja jest zaprogramowana tak, że domyślnie ustawia Alias klucza i Wartość klucza. Umożliwia to przejście do kolejnego etapu procesu wysyłki poprzez kliknięcie przycisku Kontynuuj – ekran Przetwarzanie dokumentów.

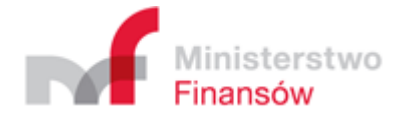

| 🔓 Klient JPK v. 2.0 | - Profil: test                               |   | - E                                               | י ב       | <                                                                                                    |
|---------------------|----------------------------------------------|---|---------------------------------------------------|-----------|----------------------------------------------------------------------------------------------------|
| Wybór dokume        | ntów do wysłania                             |   |                                                   | _         | T                                                                                                    |
| Klucz szyfrujący    |                                              |   |                                                   |           |                                                                                                    |
| Alias klucza a      | es256#2016123010514694                       |   |                                                   |           |                                                                                                    |
| Wartość klucza      | PdXfau3AQIKELW4D6sSrHBmtntZeFqheOkUqvC/uIHE= |   | Kontynuuj                                         |           |                                                                                                    |
|                     |                                              | • | Wstecz                                            |           |                                                                                                    |
|                     |                                              | • | Zarządzanie certyfikatan<br>kluczami symetrycznym | ni i<br>i | Construction of the owner of the owner of the owner of the owner of the owner owner owner owner owner owner own |
|                     |                                              | × | Anuluj                                            |           |                                                                                                    |
| Przetwarzanie d     | okumentów                                    |   |                                                   |           | Statute of                                                                                                    |
| Złożenie podpis     | u kwalifikowanego                            |   |                                                   |           |                                                                                                    |
| Podsumowanie        | procesu wysyłki                              |   |                                                   |           |                                                                                                    |
|                     |                                              |   |                                                   |           |                                                                                                    |

#### Zarządzanie certyfikatami i kluczami symetrycznymi

W celu uruchomienia opcjonalnego procesu zarządzania kluczami symetrycznymi należy nacisnąć przycisk **Zarządzanie certyfikatami i kluczami symetrycznymi**. Naciśnięcie przycisku spowoduje przeniesienie do <u>ekranu Zarządzanie kluczami symetrycznymi</u>.

### Przetwarzanie dokumentów

Ekran służy do przetwarzania dokumentów oraz przedstawia najważniejsze informacje o dołączonych w poprzednich etapach dokumentach do przetworzenia.

| Gient JPK 2.0 - Profil: test                                                                                                    |                              |           | - 0                                                                                                    |
|----------------------------------------------------------------------------------------------------|------------------------------|-----------|----------------------------------------------------------------------------------------------------|
| Wybór dokumentów do wysłania                                                                                                    |                              |           |                                                                                                    |
| Klucz szyfrujący                                                                                                    |                              |           |                                                                                                    |
| Przetwarzanie dokumentów                                                                                                    |                              |           |                                                                                                    |
|                                                                                                    |                              |           |                                                                                                    |
| Opis                                                                                                    | Wartość                      | Szczegóły | 0                                                                                                    |
| ▼ Dokument                                                                                                    | #2                           |           | Rozpocznij przetwarzanie                                                                                                    |
| Dokument JPK                                                                                                    | JPK-VAT3003nowy.csv.xml      |           | -                                                                                                    |
| Typ dokumentu                                                                                                    | JPK_VAT wariant 3 wersja 1-1 |           | and the second second se |
| Suma kontrolna dokumentu                                                                                                    | Wartosc niedostępna          |           |                                                                                                    |
| Plik metadanych dokumentu                                                                                                    | Wartosć niedostępna          |           | EL.                                                                                                    |
|                                                                                                    |                              |           | Kontynuuj                                                                                                    |
|                                                                                                    |                              |           |                                                                                                    |
|                                                                                                    |                              |           |                                                                                                    |
|                                                                                                    |                              |           |                                                                                                    |
|                                                                                                    |                              |           |                                                                                                    |
|                                                                                                    |                              |           |                                                                                                    |
|                                                                                                    |                              |           |                                                                                                    |
|                                                                                                    |                              |           |                                                                                                    |
|                                                                                                    |                              |           |                                                                                                    |
|                                                                                                    |                              |           |                                                                                                    |
|                                                                                                    |                              |           |                                                                                                    |
|                                                                                                    |                              |           | -                                                                                                    |
|                                                                                                    |                              |           | Wstecz                                                                                                    |
|                                                                                                    |                              |           |                                                                                                    |
|                                                                                                    |                              |           |                                                                                                    |
|                                                                                                    |                              |           |                                                                                                    |
|                                                                                                    |                              |           | ×                                                                                                    |
|                                                                                                    |                              |           |                                                                                                    |
|                                                                                                    |                              |           | the second second second second second second second second second second second second second second second se                                                                                                    |
| and the second state of the second state of th |                              |           |                                                                                                    |
| iozenie podpisu kwalifikowanego                                                                                                    |                              |           |                                                                                                    |
| odsumowanie procesu wysyłki                                                                                                    |                              |           |                                                                                                    |
| - [1.0.3.1] G - [1.0.3.1] J - [1.0.3.1] R - [1.0.3.1]                                                                                                    |                              |           |                                                                                                    |

1. Kliknąć **Rozpocznij przetwarzanie** – aplikacja przygotuje plik metadanych dla wybranego dokumentu i przygotuje dokument do podpisania podpisem kwalifikowanym.

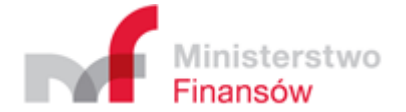

Aplikacja wyświetla stosowny komunikat dotyczący pliku metadanych dokumentu:

- Treść Dane w formacie binarnym jest wyświetlona na zielonym tle, jeżeli plik metadanych dokumentu jest poprawny.
- Treść Dane w formacie binarnym jest wyświetlona na czerwonym tle, jeżeli plik metadanych nie został zweryfikowany lub jeżeli plik metadanych dokumentu nie jest poprawny.
- Jeżeli treść Dane w formacie binarnym dla wszystkich dokumentów jest wyświetlona na zielonym tle można wybrać przycisk Kontynuuj i przejść do kolejnego etapu procesu wysyłki - do <u>ekranu</u> <u>Złożenie podpisu kwalifikowanego</u>.

#### Dodatkowe operacje (opcjonalne)

Wiersze: **Dokument JPK, Suma kontrolna dokumentu** oraz **Plik metadanych dokumentu** w kolumnie **Wartość** ma dodatkowe operacje, związane przetwarzaniem plików. Lista operacji wyświetla się po kliknięciu prawym przyciskiem myszy na odpowiedni wiersz w kolumnie wartość.

Dla wiersza Dokument JPK dostępna jest następująca lista operacji:

- + Otwórz wywołuje domyślny program otwierający plik w celu podglądu
- + Pokaż ścieżkę wyświetla okno z informacją o ścieżce do lokalizacji pliku
- Pokaż folder z tym plikiem uruchamia Eksplorator plików i otwiera folder, w którym znajduje się wskazany plik

Dla wierszy **Suma kontrolna dokumentu** oraz **Plik metadanych dokumentu** dostępna jest następująca lista operacji:

- + Zapisz do pliku uruchamia Eksplorator plików i umożliwia zapisanie pliku w wybranej lokalizacji
- + Pokaż dane binarne jako tekst
- + Pokaż dane binarne zakodowane Base64
- ✤ Pokaż dane binarne w formacie szesnastkowym

Wybranie którejkolwiek operacji **Pokaż** wyświetla okno z danymi binarnymi w odpowiednim dla opisu operacji formacie.

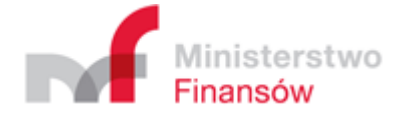

# Złożenie podpisu kwalifikowanego

Ekran przedstawia etap podpisania dokumentów kluczem kwalifikowanym poprzez użycie karty kryptograficznej lub <u>użycie zewnętrznie podpisanego pliku metadanych dla wybranego dokumentu</u>.

| bór dokumentów do wysłania          |                          |                                                |
|-------------------------------------|--------------------------|------------------------------------------------|
| cz szyfrujący                       |                          |                                                |
| etwarzanie dokumentów               |                          |                                                |
| żenie podpisu kwalifikowanego       |                          |                                                |
| Opis                                | Wartość                  |                                                |
| Dokument                            | #2                       | Podpisz wszystkie pliki                        |
| Dokument JPK                        | JPK-VAT3003nowy.csv.xml  | metadanych z użyciem<br>karty kryptograficznej |
| Plik metadanych dokumentu           | Dane w formacie binarnym | harry in programmented                         |
| Podpisany plik metadanych dokumentu | Wartość niedostępna      |                                                |
|                                     |                          | Podpisz wszystkie pliki                        |
|                                     |                          | metadanych z użyciem<br>Beofilu Zaufanano      |
|                                     |                          | Promu Zauranego                                |
|                                     |                          |                                                |
|                                     |                          |                                                |
|                                     |                          | podpisanego pliku<br>metadanych dia wybranego  |
|                                     |                          |                                                |
|                                     |                          |                                                |
|                                     |                          |                                                |
|                                     |                          | Zapisz wybrany plik<br>metadanych              |
|                                     |                          |                                                |
|                                     |                          |                                                |
|                                     |                          |                                                |
|                                     |                          | Kontymuuj                                      |
|                                     |                          |                                                |
|                                     |                          |                                                |
|                                     |                          |                                                |
|                                     |                          |                                                |
|                                     |                          | Anuluj                                         |
|                                     |                          |                                                |

#### Podpisanie plików metadanych z wykorzystaniem karty kryptograficznej przy użyciu Aplikacji

Aplikacja umożliwia podpisanie plików metadanych z wykorzystaniem karty kryptograficznej bez konieczności stosowania oprogramowania dedykowanego do podpisu kwalifikowanego.

W celu wykorzystania tej funkcjonalności należy:

1. Kliknąć **Podpisz wszystkie pliki metadanych z użyciem karty kryptograficznej.** Wybrać certyfikat do podpisu pliku.

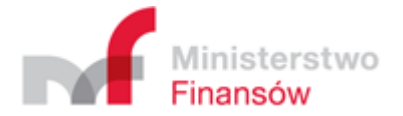

| 💽 Wybierz z listy              |                  |                          | ×                        |
|--------------------------------|------------------|--------------------------|--------------------------|
| Certyfikaty dostępne na karcie |                  |                          |                          |
| Etykieta certyfikatu           | Opis certyfikatu | Data początku ważności   | Data końca ważności      |
| Team Contraction               | SURNAME= GIVENNA | 2016-12-13T11:00:00+0100 | 2017-12-13T11:00:00+0100 |
|                                |                  |                          |                          |
|                                |                  |                          |                          |
|                                |                  |                          |                          |
|                                |                  |                          |                          |
|                                |                  |                          |                          |
|                                |                  |                          |                          |
|                                |                  |                          |                          |
|                                |                  |                          |                          |
|                                |                  |                          |                          |
|                                |                  |                          |                          |
|                                |                  |                          |                          |
|                                |                  |                          |                          |
|                                |                  |                          |                          |
|                                |                  |                          |                          |
|                                |                  |                          |                          |
|                                |                  |                          |                          |
|                                |                  |                          |                          |
|                                |                  |                          | OK Cancel                |

- 3. Zaakceptować wybór certyfikatu do podpisu pliku przez kliknięcie przycisku OK.
- 4. Wpisać kod PIN do podpisu pliku.

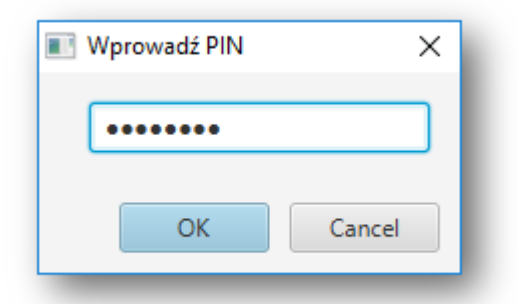

- 5. Zaakceptować kod PIN przez kliknięcie przycisku OK.
- 6. Proces podpisywania pliku metadanych dla dokumentu przy pomocy aplikacji został zakończony.

Uwaga! Niektóre podpisy kwalifikowane mogą wymagać wprowadzenia kodu PIN dla każdego podpisywanego dokumentu oddzielnie.

7. Kliknąć Kontynuuj w celu przejścia do kolejnego etapu – ekran Podsumowanie procesu wysyłki.

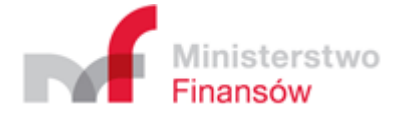

# Podpisanie plików metadanych z wykorzystaniem Profilu Zaufanego

Aplikacja umożliwia podpisanie plików metadanych z wykorzystaniem Profilu Zaufanego bez konieczności ręcznego przesyłania plików do usługi ePUAP.

W celu wykorzystania tej funkcjonalności należy:

1. Kliknąć przycisk Podpisz wszystkie pliki metadanych z wykorzystaniem Profilu Zaufanego

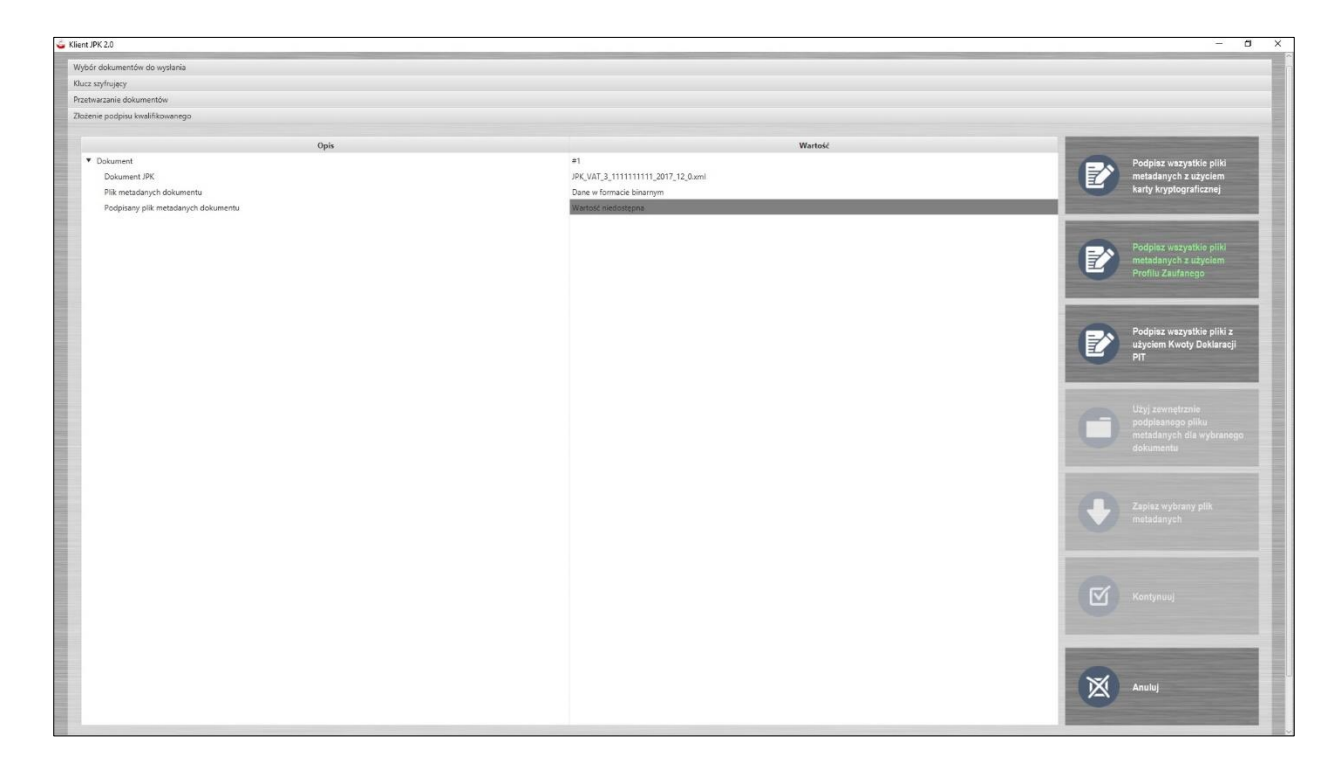

Wyświetli się okno z odnośnikiem do strony internetowej, na której po zalogowaniu się można będzie podpisać metadane.

| Status podpisu Profilem Zaufanym dla sesji 2017-05-22 17:11:35 CEST                                                                                                    | Podpisu Profilem Zaufanym                                                                                                    | ×                            |
|----------------------------------------------------------------------------------------------------|----------------------------------------------------------------------------------------------------|------------------------------|
|                                                                                                    | Status podpisu Profilem Zaufanym dla sesji 2017-05-22 17:11:35 CEST                                                                                                    |                              |
| https://pz.gov.pl/pz/pages/documentPreview?doc=qcpktr9vppd7qgw88j8pzstfhf72drrmrs8vq9p0         Dokument do podpisu dostępny pod powyższym adresem. Po podpisaniu proszę nacisnąć przycisk OK.         Cancel       OK | https://pz.gov.pl/pz/pages/documentPreview?doc=qcpktr9vppd7qgw88j8pzstfhf72drrmrs<br>Dokument do podpisu dostępny pod powyższym adresem. Po podpisaniu proszę nacisnąć<br>Cancel | 8vq9p0<br>przycisk OK.<br>OK |

- 3. Kliknąć ww. odnośnik.
- 4. Po otwarciu przeglądarki internetowej zalogować się w serwisie.

Ministerstwo Finansów

| D                                                                                                    | T   Logowanie za pomoca                                                                                        | a hasła   - Mozilla Firefo                                                                                | x                                                                                  |                                                                                     |                                                  |                           |           |     |
|----------------------------------------------------------------------------------------------------|----------------------------------------------------------------------------------------------------|----------------------------------------------------------------------------------------------------|------------------------------------------------------------------------------------|-------------------------------------------------------------------------------------|--------------------------------------------------|---------------------------|-----------|-----|
| https://pz.gov.pl/dt/login/login?ssot=zwe9rvjg3srxqmbqza9c                                                                                                    |                                                                                                    | C                                                                                                    | Q Search                                                                           |                                                                                     | ☆ 🖻<br>Wysoki                                    | <b>⊘</b><br>kontra:       | 🔸 🏫<br>st | ABF |
| profil 💵                                                                                                    |                                                                                                    |                                                                                                    |                                                                                    |                                                                                     | 🖉 Zarejes                                        | struj si                  | ę         |     |
| PROFIL ZAUFANY AKTUALNOŚC                                                                                                    | DI POMOC                                                                                                    | KONTAKT                                                                                                   |                                                                                    |                                                                                     |                                                  |                           |           |     |
| Logowanie za por                                                                                                    | mocą hasła                                                                                                    | Wybierz in                                                                                                | ny sposób                                                                          | logowania                                                                           | i                                                |                           |           |     |
| *-r<br>Login lub adres e-mail *                                                                                                    | pola wymagane                                                                                                  | 同 Zaloguj za por<br>☆ Zaloguj przez<br>Bank Polski                                                        | nocą certyfikatu<br>bankowość elek<br>Inteligo                                     | kwalifikowanego<br>Ironiczną »                                                      | »<br>ING 🌺                                       |                           |           |     |
|                                                                                                    | samiętam hasła                                                                                                 |                                                                                                    |                                                                                    |                                                                                     |                                                  | TRONIN                    |           |     |
| Portal nadzorow                                                                                                    | vany przez Ministerstwo Cyf                                                                                    | <b>ryzacji</b> . © Wszystkie praw                                                                         | va zastrzeżone.                                                                    | AWNA REGULA                                                                         | MIN MAPA S                                       | IRONT                     |           |     |
|                                                                                                    | Min Cyr                                                                                                    | nisterstwo<br>iryzacji                                                                                    |                                                                                    | UNIA EU<br>FUNDUSZ                                                                  | EUROPEJSKA<br>EUROPEJSKI<br>SPOŁECZNY            | 2                         |           |     |
| Projekt współfinansowany ze środków Unii                                                                                                    | i Europejskiej w ramach Eur                                                                                    | opejskiego Funduszu Roz                                                                                   | woju Regionalnego v                                                                | v ramach 7 osi PO IG                                                                | i.                                               |                           |           |     |
| UWAGAI W takice korzystania z Połku Zautanego na konputerze ubytkownika przecho<br>użytkowników. Wanunki przechowywania lub dostępu do plików cocke moga być kteriób<br>ustawieniach przeglądanii internetowej uznana zor | owywane są informacje (tzw. "ciaste<br>ne przez użytkownika w ustawienia<br>staje za wyrażenie zgody przez uży | czka", ang. "cookies"), które pozv<br>ch przeglądarki internetowej. Ko<br>(kownika na wykorzystywanie pli | valają na dostosowanie ś<br>ntynuacja korzystania z P<br>ków cookie. Więcej znajd: | wiadczonych usług elektro<br>rofilu Zaufanego bez doko<br>ciesz w Polityce Cookies. | iicznych do indywiduali<br>nania wyżej wspomniar | nych potrze<br>Nych zmian | ab<br>W   |     |
|                                                                                                    |                                                                                                    |                                                                                                    |                                                                                    |                                                                                     |                                                  |                           |           |     |

5. Kliknąć przycisk **Podpisz profilem zaufanym**.

Ministerstwo Finansów

| Podpisywanie do ×                                    | PZ   Podpisywanie dokumentu   - Mozilla Firefox                                                                                                    |                                                                       |
|------------------------------------------------------|----------------------------------------------------------------------------------------------------|-----------------------------------------------------------------------|
| ① A https://pz.gov.pl/pz/pages/documentPreview?doc=q | cpktr9vppd7qgw88j8pzstfhf72drrmrs8vq9p0 C                                                                                                    | Search 🗘 🖨 🗢 🖡 🏫 🔇                                                    |
| profil zaufany                                       |                                                                                                    | Konto prywatne                                                        |
| PROFIL ZAUFANY A                                     | KTUALNOŚCI POMOC KONTAKT                                                                                                    |                                                                       |
| Podpisywanie dokumentu                               |                                                                                                    | Anuluj Podpisz profilem zaufanym                                      |
| Informacje o profilu zaufanym                        | Pierwsze imię                                                                                                    |                                                                       |
|                                                      | Drugie imię                                                                                                    |                                                                       |
|                                                      | Nazwisko                                                                                                    |                                                                       |
|                                                      | PESEL                                                                                                    |                                                                       |
|                                                      | Identyfikator użytkownika                                                                                                    |                                                                       |
|                                                      | Data wygaśnięcia                                                                                                    |                                                                       |
| Informacje dodatkowe                                 | JPKT 2017-05-22 17:11:35 CEST                                                                                                    |                                                                       |
| Dane dokumentu 1                                     | Informacje dodatkowe<br>Schemat_JPK_EWP_v1-0.xml<br>Podgląd dokumentu<br>Nie udało się zwizualizować zawartości dokumentu. Aby się z nią<br>przycisku poniżej.<br>Pobierz dokument | uzapoznać, możesz pobrać dokument, korzystając z                      |
|                                                      | An                                                                                                    | nuluj Podpisz profilem zaufanym Podpisz certyfikatem kwalifikowanym » |
|                                                      |                                                                                                    |                                                                       |
| <b>*</b> e2UAP <b>2</b>                              |                                                                                                    | NOTA PRAWNA REGULAMIN MAPA STRONY                                     |
|                                                      | Portal nadzorowany przez Ministerstwo Cyfryzacji. © Wszystkie prawa zastr                                                                                                    | zeżone.                                                               |
|                                                      | Ministerstwo<br>Cyfryzacji                                                                                                    |                                                                       |

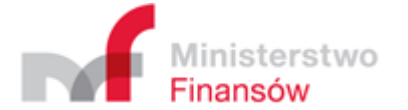

6. W celu zatwierdzenia decyzji należy wpisać jednorazowy kod autoryzacyjny.

|                                                                                                    | PZ   Podpisywanie dokumentu   - Mozilla Firefox                                                                                                    |                                                    |
|----------------------------------------------------------------------------------------------------|----------------------------------------------------------------------------------------------------|----------------------------------------------------|
| PZ   Podpisywanie do ×                                                                                                    | 0 Search                                                                                                    |                                                    |
| The state of the state of the state of |                                                                                                    | Wysoki kontrast                                    |
| profil <b>P</b>                                                                                                    |                                                                                                    | L. Antopyment                                      |
| PROFILIZAU Autoryzacj                                                                                                    | a podpisania dokumentu profilem zaufanym                                                                                                    | ×                                                  |
| Do podpisania d<br>Na Twój kanał ał<br>Kod autoryzacy                                                                                                    | okumentu profilem zaufanym wymagana jest autoryzacja.<br>utoryzacji wysłaliśmy wiadomość z kodem autoryzacyjnym. Przepisz poniżej otrzy<br>j <b>jny nr 2 z dnia 22.05.2017:</b> | many kod. •                                        |
| Informacje o profilu z<br>Autoryzu                                                                                                    | j i podpisz dokument Anuluj                                                                                                    |                                                    |
|                                                                                                    |                                                                                                    |                                                    |
|                                                                                                    |                                                                                                    |                                                    |
|                                                                                                    |                                                                                                    |                                                    |
|                                                                                                    |                                                                                                    |                                                    |
|                                                                                                    |                                                                                                    |                                                    |
| Informacje dodatkowe                                                                                                    |                                                                                                    |                                                    |
| Dane dokumentu 1                                                                                                    |                                                                                                    | ižesz pobrač dokumient, korzystająs z              |
|                                                                                                    |                                                                                                    | Podpisz profilem zaufanym                          |
|                                                                                                    |                                                                                                    | Podpisz certyfikatem kwalifikowanym x              |
|                                                                                                    |                                                                                                    |                                                    |
| ~e2020                                                                                                    |                                                                                                    | NA REGULAMIN MAPA STRONY                           |
|                                                                                                    |                                                                                                    |                                                    |
|                                                                                                    |                                                                                                    | UNIA EUROPEJSKA<br>EUROPEJSKI<br>TUNDUSZ SPOŁECZNY |

 Jeśli wszystko przebiegnie pomyślnie – wyświetli się strona z komunikatem a w okienku aplikacji (tym samym, w którym wcześniej wyświetlił się odnośnik do serwisu) odblokuje się przycisk OK.

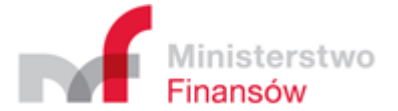

|                                                              | Operacja składowa usługi zewnętrznej tpMultisign/initRequ | uest przebiegła pomyślnie - Mozilla Firefox                     |              |    |     |            |           |       |   |
|--------------------------------------------------------------|-----------------------------------------------------------|-----------------------------------------------------------------|--------------|----|-----|------------|-----------|-------|---|
| Operacja składowa usłu ×                                     |                                                           | C Q Search                                                      | 5            | と自 |     |            | ŵ         | ABD ~ | = |
| Operacja składowa usługi zewnętrznej tpMulti                 | sign/initRequest przebiegła pomyślnie                     |                                                                 |              |    |     |            |           |       |   |
|                                                              | Podpisu Profilem 2                                        | Zaufanym                                                        |              |    |     |            |           |       | × |
| Status podpisu Profilem                                      | a Zaufanym dla sesji 201                                  | 7-05-22 17:11:35 CEST                                           |              |    |     |            |           |       |   |
| <u>https://pz.gov.pl/pz/pages</u><br>Dokument do podpisu dos | /documentPreview?doc=qcpl<br>tępny pod powyższym adrese   | ktr9vppd7qgw88j8pzstfhf72<br>em. Po podpisaniu proszę na<br>Car | 2dri<br>acis | mr | 58v | q9j<br>zyc | o0<br>isk | OK    |   |

8. Po kliknięciu przycisku **OK** wyświetli się komunikat o powodzeniu lub błędzie podpisywania dokumentu z wykorzystaniem Profilu Zaufanego. W razie błędu należy spróbować ponownie, w przeciwnym przypadku można kontynuować proces wysyłki dokumentów.

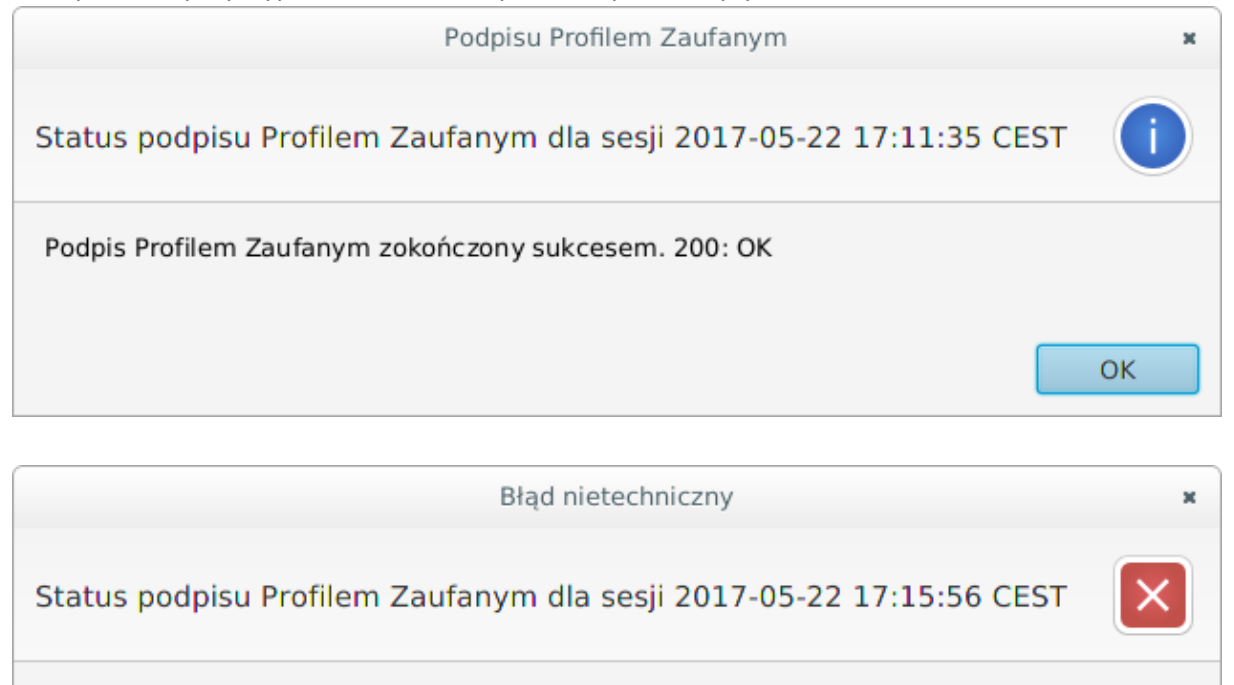

Wystąpił błąd podczas próby podpisu Profilem Zaufanym. 400: wystapil blad

OK

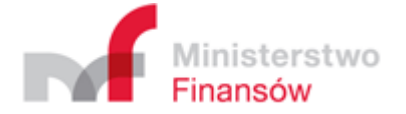

# Podpisanie plików z użyciem kwoty Deklaracji PIT

Aplikacja umożliwia podpisanie plików przez podanie danych i kwoty z deklaracji PIT.

1. W celu użycia tej metody podpisu należy kliknąć **Podpisz wszystkie pliki z użyciem Kwoty** Deklaracji PIT

| ient JPK 2.0                        |                                   | - 0                                                                                                    |
|-------------------------------------|-----------------------------------|----------------------------------------------------------------------------------------------------|
| Nybór dokumentów do wyslania        |                                   |                                                                                                    |
| Gucz szyfrujący                     |                                   |                                                                                                    |
| Przetwarzanie dokumentów            |                                   |                                                                                                    |
| Złożenie podpisu kwalifikowanego    |                                   |                                                                                                    |
|                                     |                                   |                                                                                                    |
| Opis                                | Wartoić                           | and the second second se |
| <ul> <li>Dokument</li> </ul>        | <b>21</b>                         | Podpisz wszystkie pliki                                                                                                    |
| Dokument JPK                        | JPK_VAT_3_111111111_2017_12_0.xml | metadanych z użyciem                                                                                                    |
| Plik metadanych dokumentu           | Dane w formacie binarnym          | karty kryptograficznej                                                                                                    |
| Podpisany pilk metadanych dokumentu | Wartość niedostępna               |                                                                                                    |
|                                     |                                   |                                                                                                    |
|                                     |                                   | Podolaz wazvatkie pliki                                                                                                    |
|                                     |                                   | metadanych z użyciem                                                                                                    |
|                                     |                                   | Profilu Zaufanego                                                                                                    |
|                                     |                                   |                                                                                                    |
|                                     |                                   | the second second second second second second second second second second second second second second second se                                                                                                    |
|                                     |                                   | Dadaias una utilia allisi a                                                                                                    |
|                                     |                                   | uzyciem Kwety Deklaracii                                                                                                    |
|                                     |                                   | PIT                                                                                                    |
|                                     |                                   |                                                                                                    |
|                                     |                                   |                                                                                                    |
|                                     |                                   | Užvi zewnetrznie                                                                                                    |
|                                     |                                   | podpisanego pliku                                                                                                    |
|                                     |                                   | metadanych dla wybranego                                                                                                    |
|                                     |                                   | dokumentu                                                                                                    |
|                                     |                                   |                                                                                                    |
|                                     |                                   | the second second second second second second second second second second second second second second second se                                                                                                    |
|                                     |                                   | Zapisz wybrany plik                                                                                                    |
|                                     |                                   | metadanych                                                                                                    |
|                                     |                                   |                                                                                                    |
|                                     |                                   | and the second second se |
|                                     |                                   |                                                                                                    |
|                                     |                                   |                                                                                                    |
|                                     |                                   | Kontynuuj                                                                                                    |
|                                     |                                   |                                                                                                    |
|                                     |                                   |                                                                                                    |
|                                     |                                   |                                                                                                    |
|                                     |                                   | the second second second second second second second second second second second second second second second se                                                                                                    |
|                                     |                                   | ~                                                                                                    |
|                                     |                                   | Anuluj                                                                                                    |
|                                     |                                   |                                                                                                    |
|                                     |                                   |                                                                                                    |

2. W oknie, które się pojawi należy uzupełnić dane osoby podpisującej plik, dane te powinny być zgodne z danymi z zeznania podatkowego.

Do autoryzacji kwotą przychodu niezbędne są:

- NIP lub PESEL
- Pierwsze imię (pole uzupełnione automatycznie na podstawie danych profilu)
- Nazwisko (pole uzupełnione automatycznie na podstawie danych profilu)
- Data urodzenia (pole uzupełnia się automatycznie jeśli użytkownik wybrał podpis numerem PESEL i uzupełnił pole PESEL)
- Kwota z rozliczenia podatkowego PIT
- Email (pole uzupełnione automatycznie na podstawie danych profilu)

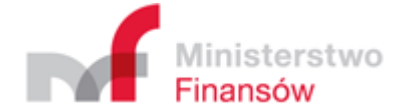

| KWOTA Z DEKLARACJI PIT           | ×    |
|----------------------------------|------|
| Kwota z deklaracji PIT           |      |
| Podpis numerem PESEL 📃           |      |
| NIP*                             |      |
| PESEL                            |      |
| Pierwsze imię*                   |      |
| Nazwisko*                        |      |
| Data urodzenia*                  |      |
| Kwota z deklaracji PIT*          |      |
| Email*                           |      |
| * Pole obowiązkowe<br>Zapisz Anu | ıluj |

### Uwaga!

Poprzez kwotę przychodu za rok podatkowy 2018 należy rozumieć, w przypadku:

PIT-28/PIT-28S (21) — poz. 47 lub

PIT-36/ PIT-36S (26) — poz. 94 , albo poz. 149, jeżeli podatnik w zeznaniu występuje jako małżonek lub

PIT-36L/PIT-36LS (15) - poz. 13 albo poz. 18 lub

PIT-37 (25) — poz. 62 albo poz. 93, jeżeli podatnik w zeznaniu występuje jako małżonek lub

PIT-38 (13) — poz. 23 lub

PIT-39 (9) — poz. 20 lub

PIT-40A (18) — poz. 38

Jeśli za rok podatkowy 2018 nie złożono żadnego z wymienionych zeznań lub rozliczeń — należy wpisać wartość "0" (zero).

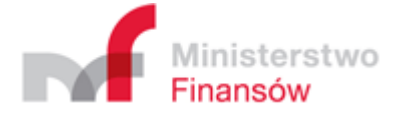

3. Po poprawnym podpisaniu pliku należy kliknąć Kontynuuj, a następnie Rozpocznij wysyłkę.

| 🖕 Klient JPK 2.0                    |                                   | - 0 ×                                                                                                    |
|-------------------------------------|-----------------------------------|----------------------------------------------------------------------------------------------------|
| Wybór dokumentów do wysłania        |                                   |                                                                                                    |
| Klucz szyfrujący                    |                                   |                                                                                                    |
| Przetwarzanie dokumentów            |                                   |                                                                                                    |
| Złożenie podpisu kwalifikowanego    |                                   |                                                                                                    |
| Padsumowanie pracesu wysyłki        |                                   |                                                                                                    |
|                                     |                                   |                                                                                                    |
| Opis                                | Wartość                           | Manual Concession of Concession, Name                                                                                                    |
| * Dokument                          | #1                                | 0                                                                                                    |
| Dokument JPK                        | JPK_VAT_3_111111111_2017_12_0.xml | Rozpocznij wysyłkę                                                                                                    |
| Typ dokumentu                       | JPK_VAT wariant 3 wersja 1-1      |                                                                                                    |
| Status semantyczny dokumentu JPK    | Poprawny                          | and the second second se |
| Status merytoryczny dokumentu JPK   | Poprawny                          |                                                                                                    |
| Suma kontrolna dokumentu            | Dane w formacie binarnym          |                                                                                                    |
| Typ metadanych dokumentu            | JPK:                              |                                                                                                    |
| Plik metadanych dokumentu           | Dane w formacie binarnym          |                                                                                                    |
| Podpisany plik metadanych dokumentu | Dane w formacie binarnym          |                                                                                                    |
|                                     |                                   |                                                                                                    |
|                                     |                                   |                                                                                                    |
|                                     |                                   |                                                                                                    |
|                                     |                                   |                                                                                                    |
|                                     |                                   |                                                                                                    |
|                                     |                                   |                                                                                                    |
|                                     |                                   | Anuluj                                                                                                    |
|                                     |                                   |                                                                                                    |

4. Po wysyłce wyświetlony zostaje komunikat:

| 💽 Komunikat                                                                                     | ×  |
|-------------------------------------------------------------------------------------------------|----|
| Status przetwarzania dokumentu 93fffba2e24beae8866e790ad68ab9cd                                 | Í  |
| Kod: 301 Opis: Dokument w trakcie przetwarzania, sprawdz wynik nastepnej weryfikacji dokumentu. |    |
|                                                                                                 | ОК |

5. Po potwierdzeniu OK, należy kliknąć **Odśwież** 

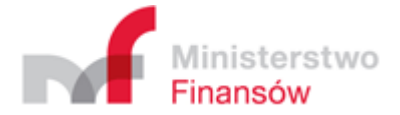

| 🖕 Klient JP              | ж 2.0                                                         |        |                                             |                               | – ø ×                                                                                                    |
|--------------------------|---------------------------------------------------------------|--------|---------------------------------------------|-------------------------------|----------------------------------------------------------------------------------------------------|
| 0                        |                                                               |        |                                             |                               |                                                                                                    |
|                          |                                                               |        |                                             |                               |                                                                                                    |
| ▼ Akty                   | ywne procesy wysyłki                                          |        |                                             |                               |                                                                                                    |
|                          | Opis                                                          | Postep | Krok                                        | Predkość [aktualna (średnia)] | and the second second s |
| 201                      | 8-02-14 10:43:41 CET #1                                       | 100%   | Wywolanie usługi Status zakończone sukcesem | Wartość niedostępna           |                                                                                                    |
|                          |                                                               |        |                                             |                               | Odśwież                                                                                                    |
|                          |                                                               |        |                                             |                               | the state of the state of the s |
|                          |                                                               |        |                                             |                               |                                                                                                    |
|                          |                                                               |        |                                             |                               |                                                                                                    |
|                          |                                                               |        |                                             |                               |                                                                                                    |
|                          |                                                               |        |                                             |                               |                                                                                                    |
|                          |                                                               |        |                                             |                               |                                                                                                    |
|                          |                                                               |        |                                             |                               |                                                                                                    |
|                          |                                                               |        |                                             |                               |                                                                                                    |
|                          |                                                               |        |                                             |                               |                                                                                                    |
|                          |                                                               |        |                                             |                               |                                                                                                    |
|                          |                                                               |        |                                             |                               |                                                                                                    |
|                          |                                                               |        |                                             |                               |                                                                                                    |
|                          |                                                               |        |                                             |                               |                                                                                                    |
|                          |                                                               |        |                                             |                               |                                                                                                    |
|                          |                                                               |        |                                             |                               |                                                                                                    |
|                          |                                                               |        |                                             |                               |                                                                                                    |
|                          |                                                               |        |                                             |                               |                                                                                                    |
|                          |                                                               |        |                                             |                               |                                                                                                    |
|                          |                                                               |        |                                             |                               |                                                                                                    |
|                          |                                                               |        |                                             |                               |                                                                                                    |
|                          |                                                               |        |                                             |                               |                                                                                                    |
|                          |                                                               |        |                                             |                               |                                                                                                    |
| h Prov                   | nen wordi talovinna obrana                                    |        |                                             |                               |                                                                                                    |
| <ul> <li>Proc</li> </ul> | cesy wysyłki zakończone niepowodzeniem                        |        |                                             |                               |                                                                                                    |
| ► Proc                   | cesy wysyłki zakończone niepowodzeniem z możliwościę wznowiej | nia    |                                             |                               |                                                                                                    |
|                          |                                                               |        |                                             |                               |                                                                                                    |
|                          |                                                               |        |                                             |                               |                                                                                                    |

# 6. Po odświeżeniu proces przenoszony jest z aktywnych procesów wysyłki do procesów zakończonych sukcesem:

| iysyłki zakończone sukcesem |        |                                             |                               |         |
|-----------------------------|--------|---------------------------------------------|-------------------------------|---------|
| Opis                        | Postęp | Krok                                        | Prędkość [aktualna (średnia)] |         |
| 4 10:43:41 CET #1           | 100%   | Wywołanie usługi Status zakończone sukcesem | Wartość niedostępna           |         |
|                             |        |                                             |                               | Odśwież |
|                             |        |                                             |                               |         |
|                             |        |                                             |                               |         |
|                             |        |                                             |                               |         |
|                             |        |                                             |                               |         |
|                             |        |                                             |                               |         |
|                             |        |                                             |                               |         |
|                             |        |                                             |                               |         |
|                             |        |                                             |                               |         |
|                             |        |                                             |                               |         |
|                             |        |                                             |                               |         |
|                             |        |                                             |                               |         |
|                             |        |                                             |                               |         |
|                             |        |                                             |                               |         |
|                             |        |                                             |                               |         |
|                             |        |                                             |                               |         |
|                             |        |                                             |                               |         |
|                             |        |                                             |                               |         |
|                             |        |                                             |                               |         |
|                             |        |                                             |                               |         |
|                             |        |                                             |                               |         |
|                             |        |                                             |                               |         |
|                             |        |                                             |                               |         |
|                             |        |                                             |                               |         |
|                             |        |                                             |                               |         |
|                             |        |                                             |                               |         |
|                             |        |                                             |                               |         |
|                             |        |                                             |                               |         |

7. W celu sprawdzenia wyniku weryfikacji podpisu kwotą deklaracji należy przejść do Menu Historia i sprawdzić status:

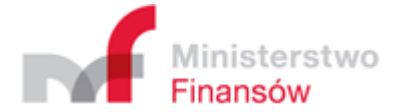

| N                                       |                                                                                                    |                            |         | and the second second se |
|-----------------------------------------|----------------------------------------------------------------------------------------------------|----------------------------|---------|----------------------------------------------------------------------------------------------------|
| Opis                                    |                                                                                                    |                            | Wartość |                                                                                                    |
| <ul> <li>Data i czas wysyłki</li> </ul> |                                                                                                    | 2018-01-31 14:38:36 CET    |         |                                                                                                    |
| <ul> <li>Data i czas wysyłki</li> </ul> |                                                                                                    | 2018-02-03 14:39:17 CET    |         | Sprawd2 status                                                                                                    |
| Data i czas wysyłki                     |                                                                                                    | 2018-02-03 17:53:25 CET    |         |                                                                                                    |
| <ul> <li>Data i czas wysyłki</li> </ul> |                                                                                                    | 2018-02-13 15:37:03 CET    |         |                                                                                                    |
| Data i czas wysyłki                     |                                                                                                    | 2018-02-13 15:43:58 CET    |         |                                                                                                    |
| <ul> <li>Data i czas wysyłki</li> </ul> |                                                                                                    | 2018-02-13 15:47:38 CET    |         |                                                                                                    |
| <ul> <li>Data i czas wysyłki</li> </ul> |                                                                                                    | 2018-02-13 15:50:05 CET    |         | Pokaž status (UPO)                                                                                                    |
| <ul> <li>Data i czas wysyłki</li> </ul> |                                                                                                    | 2018-02-14 10:43:41 CET    |         | U                                                                                                    |
| Dokument                                |                                                                                                    | #1                         |         |                                                                                                    |
|                                         |                                                                                                    |                            |         |                                                                                                    |
|                                         | E Komunikat                                                                                                    |                            | ×       |                                                                                                    |
|                                         |                                                                                                    |                            |         | the second second second second second second second second second second second second second second second s                                                                                                    |
|                                         | Status przetwarzania dokumentu 93fffba2e24                                                                                                    | beae8866e790ad68ab9cd      |         |                                                                                                    |
|                                         |                                                                                                    |                            |         |                                                                                                    |
|                                         | Law and the second second seco |                            |         |                                                                                                    |
|                                         | Kod: 200 Opis: Przetwarzanie dokumentu zakonczo                                                                                                    | ne poprawnie, pobierz UPO. |         |                                                                                                    |
|                                         |                                                                                                    |                            |         | the second second second second second second second second second second second second second second second s                                                                                                    |
|                                         |                                                                                                    |                            |         | and the second second second second second second second second second second second second second second second                                                                                                    |
|                                         |                                                                                                    |                            |         |                                                                                                    |
|                                         |                                                                                                    |                            |         |                                                                                                    |
|                                         |                                                                                                    |                            |         |                                                                                                    |
|                                         |                                                                                                    |                            |         | Card and a second second second second second second second second second second second second second second se                                                                                                    |
|                                         |                                                                                                    |                            |         | the second second second second second second second second second second second second second second second se                                                                                                    |
|                                         |                                                                                                    |                            | OK      |                                                                                                    |
|                                         |                                                                                                    |                            |         | the second second second second second second second second second second second second second second second se                                                                                                    |
|                                         |                                                                                                    |                            |         |                                                                                                    |
|                                         |                                                                                                    |                            |         |                                                                                                    |
|                                         |                                                                                                    |                            |         |                                                                                                    |
|                                         |                                                                                                    |                            |         | the second second second second second second second second second second second second second second second se                                                                                                    |
|                                         |                                                                                                    |                            |         |                                                                                                    |
|                                         |                                                                                                    |                            |         |                                                                                                    |
|                                         |                                                                                                    |                            |         |                                                                                                    |
|                                         |                                                                                                    |                            |         | the second second second second second second second second second second second second second second second se                                                                                                    |
|                                         |                                                                                                    |                            |         |                                                                                                    |
|                                         |                                                                                                    |                            |         | and the second second second second second second second second second second second second second second second                                                                                                    |
|                                         |                                                                                                    |                            |         | the second second second second second second second second second second second second second second second se                                                                                                    |
|                                         |                                                                                                    |                            |         | the second second second second second second second second second second second second second second second se                                                                                                    |
|                                         |                                                                                                    |                            |         |                                                                                                    |
|                                         |                                                                                                    |                            |         |                                                                                                    |
|                                         |                                                                                                    |                            |         |                                                                                                    |

8. Jeśli weryfikacja danych autoryzacyjnych i kwoty z deklaracji PIT przebiegła pomyślnie aktywny stanie się przycisk Pokaż status (UPO) umożliwiający pobranie UPO.

9. Jeśli dane autoryzacyjne lub kwota były błędne, po sprawdzeniu statusu pojawi się komunikat z informacją "Weryfikacja negatywna – błąd w danych autoryzacyjnych

| 0                                                                                                    |                                                                                         |                                                                                                    |                                                                      |                                  |
|----------------------------------------------------------------------------------------------------|-----------------------------------------------------------------------------------------|----------------------------------------------------------------------------------------------------|----------------------------------------------------------------------|----------------------------------|
|                                                                                                    | Opis                                                                                    |                                                                                                    | Wartość                                                              |                                  |
| <ul> <li>Data i czas wysyłki</li> <li>Data i czas wysyłki</li> <li>Data i czas wysyłki</li> <li>Data i czas wysyłki</li> <li>Zota i czas wysyłki</li> </ul>        |                                                                                         | 2018-01-31 143836 CET<br>2018-02-03 1439817 CET<br>2018-02-03 173825 CET<br>2018-02-13 153703 CET<br>#1 |                                                                      | Sprawd2 status                   |
| Dokument JPK<br>Typ dokumentu<br>Status semanlyczny dokumentu JPK<br>Status menytonyczny dokumentu JPK<br>Typ metadanych dokumentu<br>Numer referencyjny dokumentu |                                                                                         | JPC,VAT,2,11111111,2018,6,0xml<br>JPC,VAT warfant 3 wenja 1-1<br>Pograany<br>JPC<br>JPC<br>JPC          |                                                                      | Polaz status (UPO)               |
| Status przetwarzania dokumentu                                                                                                    |                                                                                         | Kod: 403 Opis: Weryfikacja negatywna – blad                                                             | l w danych autoryzujacych (np. blad w nazwisku, pierwszym imieniu, d | lacie urodzenia, NIP, numerze PE |
| Data i casi wysyłki     Data i casi wysyłki     Data i casi wysyłki     Data i casi wysyłki     Data i casi wysyłki     Data i casi wysyłki     Dokument           | Komunikat     Status przetwarzania dokumentu 85     Kod. 403 Opis Weyflacja nejatywna - | 540164237e23a866e790a9ed84061<br>blad w denych autoryzujacych (no. blad w nazwisku, pierwszym imen      | Nu, dacie urodzenia, NIP, numerze I                                  |                                  |
|                                                                                                    |                                                                                         |                                                                                                    |                                                                      |                                  |

## Użycie zewnętrznie podpisanego pliku metadanych dla wybranego dokumentu

- 1. W celu odblokowania zapisu pliku metadanych należy kliknąć dowolne pole w kolumnie Wartość.
- 2. Kliknąć Zapisz wybrany plik metadanych.

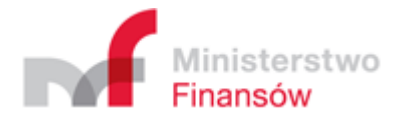

| 🤤 Wybierz lokalizację i nazw          | ę docelowego pliku dokumentu metadany  | rch InitUploadSigned |              |                           |                 | ×  |
|---------------------------------------|----------------------------------------|----------------------|--------------|---------------------------|-----------------|----|
| ← → × ↑ <mark> </mark> «              | at I Materialy of Tarialy Torollocolog | · Say Real PL - PL M | 1.000        | ✓ <sup>Č</sup> Przeszukaj | : JPK_VAT-TEST1 | Q  |
| Organizuj 🔻 🛛 Nowy folo               | der                                    |                      |              |                           | • = = · · ·     | 0  |
| Podręcznik - Ani ^                    | Nazwa                                  | Data modyfikacji     | Тур          | Rozmiar                   |                 |    |
| 🝊 OneDrive                            | JPK_VAT_TEST1.upload                   | 12.12.2016 13:21     | Dokument XML | 2 KB                      |                 |    |
| 💻 Ten komputer                        | JPK_VAT_TEST1.upload.xml               | 12.12.2016 13:21     | Plik XADES   | 6 KB                      |                 |    |
| 🔮 Dokumenty                           |                                        | 12,12,2010 15,21     | 20Kument AML | IZ ND                     |                 |    |
| 🁌 Muzyka                              |                                        |                      |              |                           |                 |    |
| Obrazy                                |                                        |                      |              |                           |                 |    |
| 🕂 Pobrane                             |                                        |                      |              |                           |                 |    |
| n Pulpit                              |                                        |                      |              |                           |                 |    |
| 📔 Wideo                               |                                        |                      |              |                           |                 |    |
| Dysk lokalny (C:)                     |                                        |                      |              |                           |                 |    |
| New Volume (D:     Stania duration D) |                                        |                      |              |                           |                 |    |
|                                       |                                        |                      |              |                           |                 |    |
| Nazwa pliku: JPK VA                   | AT TEST1.xml                           |                      |              |                           |                 | ~  |
| Zapisz jako typ: Pliki do             | okumentu metadanych InitUploadSigned ( | *.*)                 |              |                           |                 | ~  |
|                                       | ,                                      |                      |              |                           |                 |    |
| <ul> <li>Ukryj foldery</li> </ul>     |                                        |                      |              | Zapis                     | z Anulu         | j: |

- 3. Kliknąć **Zapisz** po wybraniu lokalizacji, w której ma być zapisany plik metadanych.
- 4. Kliknąć **OK** na potwierdzeniu zapisania pliku.

| Komunikat |                        | × |
|-----------|------------------------|---|
| (i) Zapi  | zakończony powodzeniem |   |
|           | ОК                     |   |

- 5. Podpisać plik metadanych przy pomocy posiadanego podpisu kwalifikowanego.
- 6. Kliknąć Użyj zewnętrznie podpisanego pliku metadanych dla wybranego dokumentu.
- 7. Wybrać podpisany plik metadanych do podpisu pliku z wcześniej określonej lokalizacji i potwierdzić poprzez naciśnięcie przycisku **Otwórz.**

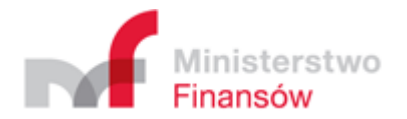

| * * 1          | > Techoropolite - Hugel -                                                                                                    |                         |                  | ~ ē     | Przeszukaj: Pulpit          | ۶    |
|----------------|----------------------------------------------------------------------------------------------------|-------------------------|------------------|---------|-----------------------------|------|
| ganizuj 🔻 🛛 No | wy folder                                                                                                    |                         |                  |         |                             |      |
| 🗄 Dokun 🖈 🔨    | Nazwa                                                                                                    | Data modyfikacji        | Тур              | Rozmiar |                             |      |
| 📰 Obrazy 🖈     | ·                                                                                                    |                         |                  |         |                             |      |
|                |                                                                                                    |                         |                  |         |                             |      |
|                | Include your Diversity of Concession                                                                                                    | 21 - L. 20 - R. 19 - R. | Designment Diff. |         |                             |      |
|                | ChardPoort, Makin, 2010, Roll, T.                                                                                                    |                         |                  |         |                             |      |
|                | 100,10 - AND 12.12                                                                                                    |                         |                  |         |                             |      |
| Padage and     | E formalist, advant, edges reading beauti                                                                                                    |                         |                  |         |                             |      |
| OneDrive       | JPK_VAT_TEST1_k                                                                                                    | 27.12.2016 10:12        | Dokument XML     | 2 KB    |                             |      |
| onebine .      | JPK_VAT_TEST1_k.xml                                                                                                    | 27.12.2016 10:13        | Plik XADES       | 7 KB    |                             |      |
| 📮 Ten kompu    | JPK-VAT-TEST1.xml                                                                                                    | 27.12.2016 09:49        | Plik XADES       | 2 KB    |                             |      |
| 🔮 Dokumen      | JPK-VAT-TEST1_n                                                                                                    | 27.12.2016 10:01        | Dokument XML     | 2 KB    |                             |      |
| Muzyka         | JPK-VAT-TEST1_nowy.xml                                                                                                    | 27.12.2016 09:54        | Plik XADES       | 7 KB    |                             |      |
|                | Marcal Terran and and                                                                                                    |                         |                  |         |                             |      |
| Deheers        | English Second                                                                                                    |                         |                  |         |                             |      |
|                | A Transaction of the local diversion of the local diversion of the l |                         |                  |         |                             |      |
| Pulpit         | matters, reprint (rs. 4                                                                                                    |                         |                  |         |                             |      |
| 📑 Wideo 🗸      | andres, 46, 5117, 5887, 175776                                                                                                    |                         |                  |         |                             |      |
|                | Nazwa pliku: JPK_VAT_TEST1_k.xml                                                                                                    |                         |                  | ~       | Podpisane pliki dokumentu n | ne 🕚 |
|                |                                                                                                    |                         |                  |         |                             |      |

8. Kliknąć **Kontynuuj** w celu przejścia do kolejnego etapu – <u>ekran Podsumowanie procesu</u> <u>wysyłki</u>.

### Podsumowanie procesu wysyłki i wysłanie dokumentu

W celu wysłania przygotowanego dokumentu należy:

 Przeanalizować informacje o dokumencie. Informacje w polu Wartość dla wierszy Status dokumentu JPK, Plik metadanych dokumentu oraz Podpisany plik metadanych dokumentu powinny wyświetlać się na zielono. W przypadku, gdy dla wiersza Podpisany plik metadanych dokumentu informacje wyświetlają się na żółto oznacza to, że aplikacja nie była |w stanie zwalidować poprawnie podpisanego pliku metadanych dokumentu, ale wysyłka jest nadal możliwa. Ostateczna weryfikacja podpisanego pliku metadanych zostanie dokonana przez Ministerstwo Finansów.

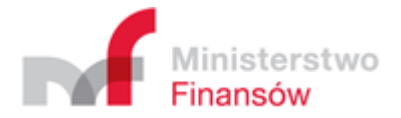

| bór dokumentów do wysłania        |                              |                    |
|-----------------------------------|------------------------------|--------------------|
| icz szyfrujący                    |                              |                    |
| etwarzanie dokumentów             |                              |                    |
| żenie podpisu kwalifikowanego     |                              |                    |
| dsumowanie procesu wysyłki        |                              |                    |
|                                   |                              |                    |
| Opis                              | Wartość                      |                    |
| <ul> <li>Dokument</li> </ul>      | #1                           | Rozpocznij wysylkę |
| Dokument JPK                      | JPK-VAT3003nowy.csv.xml      |                    |
| Typ dokumentu                     | JPK_VAT wariant 3 wersja 1-1 |                    |
| Status semantyczny dokumentu JPK  | Poprawny                     |                    |
| Status merytoryczny dokumentu JPK | Poprawny                     |                    |
| Suma kontrolna dokumentu          | Dane w formacie binarnym     |                    |
| Typ metadanych dokumentu          | JPK                          |                    |
| Plik metadanych dokumentu         | Dane w formacie binarnym     |                    |
|                                   |                              |                    |
|                                   |                              | Anuluj             |

- 2. Kliknąć Rozpocznij wysyłkę.
- 3. Przeanalizować komunikat z procesu wysyłki pliku.
- 4. Po naciśnięciu przycisku **OK** Proces wysyłania zostanie zakończony. Nastąpi automatyczne przejście do ekranu Aktywne procesy wysyłki w <u>Menu Status wysyłki dokumentów</u>, na którym zostanie wyświetlona informacja o statusie wysyłki w aktywnym procesie.

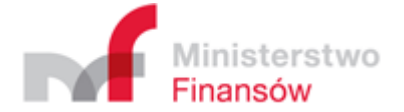

| G Klient JPK 2.0 - Profil: test                                                    |                     |                                                   |                               | - 0 X    |
|------------------------------------------------------------------------------------|---------------------|---------------------------------------------------|-------------------------------|----------|
| 0                                                                                  |                     |                                                   |                               |          |
| ▼ Aktywne procesy wysyłki                                                          |                     |                                                   |                               |          |
| Opis                                                                               | Postep              | Krok                                              | Prędkość [aktualna (średnia)] |          |
| ▼ 2018-01-31 09:50:49 CET #1                                                       | 25%                 | Zainicjowanie wysłania dokumentu nie powiodło się | Wartość niedostępna           | Odéxilat |
| zippedfile_91613259912213.zip.0.aes                                                | 0%                  |                                                   | Wartość niedostępna           |          |
| <ul> <li>Dracov u uvillá zakoázano sukozom</li> </ul>                              |                     |                                                   |                               |          |
| Procesy wysymi zakończone sukceseni      Procesy wysyłki zakończone niepowodzeniem |                     |                                                   |                               |          |
| <ul> <li>Procesy wysyłki zakończone niepowodzeniem z moż</li> </ul>                | liwością wznowienia |                                                   |                               |          |
| L - [1.0.3.1] G - [1.0.3.1] J - [1.0.3.1] R - [1.0.3.1]                            |                     |                                                   |                               |          |

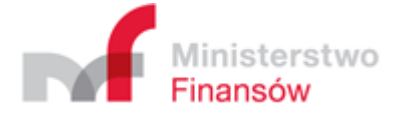

# Menu Status wysyłki dokumentów

Menu Status wysyłki dokumentów przedstawia informacje o statusie wysłania dokumentów zrealizowanym w obecnej sesji wysyłki.

Informacje o procesie wysyłki są dostępne w odpowiednim ekranie po naciśnięciu stosownego paska u dołu ekranu:

- Procesy wysyłki zakończone sukcesem
- Procesy wysyłki zakończone niepowodzeniem
- Procesy wysyłki zakończone niepowodzeniem z możliwością wznowienia

**Uwaga!** W przypadku procesu wysyłki zakończonego niepowodzeniem np. z powodu przerwania połączenia internetowego lub innego problemu technicznego uniemożliwiającego wysyłkę dokumentu, istnieje możliwość wznowienia procesu. W tym celu należy:

- 1. Wybrać zakładkę **Procesy wysyłki zakończone niepowodzeniem z możliwością wznowienia**, która wyświetli listę procesów wysyłki zakończonych niepowodzeniem, które można wznowić.
- 2. Zaznaczyć proces, który ma być wznowiony.
- 3. Nacisnąć przycisk Ponów próbę.

Uwaga! Ekran zawierający statusy wysyłania plików przechowuje dane wyłącznie do czasu wylogowania się z aplikacji.

Szczegółowe informacje na temat statusu przetworzenia dokumentu po stronie Ministerstwa Finansów można sprawdzić poprzez naciśnięcie przycisku **Historia** w <u>Menu Głównym</u>.

W celu powrotu do Menu Głównego należy nacisnąć strzałkę w lewym górnym roku ekranu.

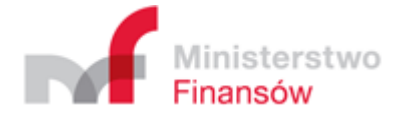

# Menu Historia

Ekran historia przechowuje operacje wysyłania plików JPK dla wszystkich dotychczasowych sesji wysyłki.

| Klient JPK 2.0 - Profil: fifi          |                     | - a ×                                                                                                    |
|----------------------------------------|---------------------|----------------------------------------------------------------------------------------------------|
| •                                      |                     |                                                                                                    |
|                                        |                     |                                                                                                    |
| <ul> <li>Data i crar usouki</li> </ul> | 2016-12-20 20-26-27 |                                                                                                    |
| Data i czas wysytw                     | 2010-12-29 20:30:37 | Sprawdž status                                                                                                  |
| <ul> <li>Data i czas wysyki</li> </ul> | 2016-12-29 20:44:34 |                                                                                                    |
| Dokument                               | #1                  |                                                                                                    |
| Dokument                               | #2                  |                                                                                                    |
| Data i czas wysyłki                    | 2016-12-29 20:52:34 | Pokaž status (UPO)                                                                                              |
|                                        |                     |                                                                                                    |
|                                        |                     |                                                                                                    |
|                                        |                     |                                                                                                    |
|                                        |                     |                                                                                                    |
|                                        |                     |                                                                                                    |
|                                        |                     |                                                                                                    |
|                                        |                     |                                                                                                    |
|                                        |                     | the second second second second second second second second second second second second second second second se |
|                                        |                     |                                                                                                    |
|                                        |                     |                                                                                                    |
|                                        |                     |                                                                                                    |
|                                        |                     |                                                                                                    |
|                                        |                     |                                                                                                    |
|                                        |                     |                                                                                                    |
|                                        |                     |                                                                                                    |
|                                        |                     |                                                                                                    |
|                                        |                     |                                                                                                    |
|                                        |                     |                                                                                                    |
|                                        |                     |                                                                                                    |
|                                        |                     |                                                                                                    |
|                                        |                     |                                                                                                    |
|                                        |                     |                                                                                                    |
|                                        |                     |                                                                                                    |
|                                        |                     |                                                                                                    |
|                                        |                     |                                                                                                    |
|                                        |                     |                                                                                                    |

W celu obejrzenia informacji o statusie wysłanych dokumentów w historycznych sesjach wysyłki należy:

- 1. Wybrać sesję wysyłki opisaną w kolumnie Wartość datą i godziną.
- 2. Kliknąć strzałkę umieszczoną z lewej strony napisu **Data i czas wysyłki** co spowoduje rozwinięcie informacji o poszczególnych dokumentach wysłanych w danej sesji.
- 3. Zaznaczyć wybrany dokument. Spowoduje to aktywowanie przycisku Sprawdź status.
- 4. Kliknąć Sprawdź status.
- 5. Przeanalizować wyświetlony komunikat statusu wysyłania pliku.

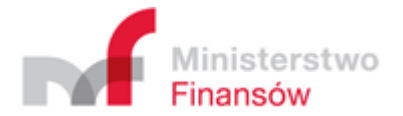

|                                                                   | Opis                 | Wartos                                                            | и  |                    |
|-------------------------------------------------------------------|----------------------|-------------------------------------------------------------------|----|--------------------|
| lata i czas wysyłki<br>lata i czas wysyłki<br>lata i czas wysyłki |                      | 2016-12-29 20:36:37<br>2016-12-29 20:38:58<br>2016-12-29 20:44:34 |    | Sprawd2 status     |
| Dokument                                                          | Komunikat            |                                                                   | ×  |                    |
| Dokument<br>ata i czas wysyłki                                    | Status przetwarzania | dokumentu 4c1ed9ca02a798440000004c5bda1d87                        | 0  | Pokaž status (UPO) |
|                                                                   | Kod: 200 Opus Przetw | arzanie dokumentu zakończone poprawnie. Wygenerowano UPO          | OK |                    |

- 6. Kliknąć przycisk **OK** aby zamknąć komunikat.
- 7. W przypadku gdy zostało wygenerowane UPO, aktywowany zostanie przycisk **Pokaż status** (UPO).
- 8. Kliknięcie przycisku **Pokaż status (UPO)** wygeneruje dokument UPO w formacie .pdf, który zostanie otwarty w domyślnym programie obsługującym pliki .pdf.
- 9. W celu powrotu do <u>Menu Głównego</u> należy nacisnąć strzałkę w lewym górnym roku ekranu.

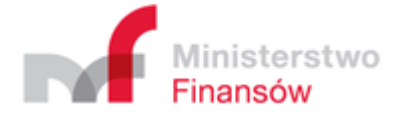

# Menu Narzędzia

Ekran zawiera trzy narzędzia, które umożliwiają przygotowanie i zarządzanie plikami do procesu wysłania plików JPK:

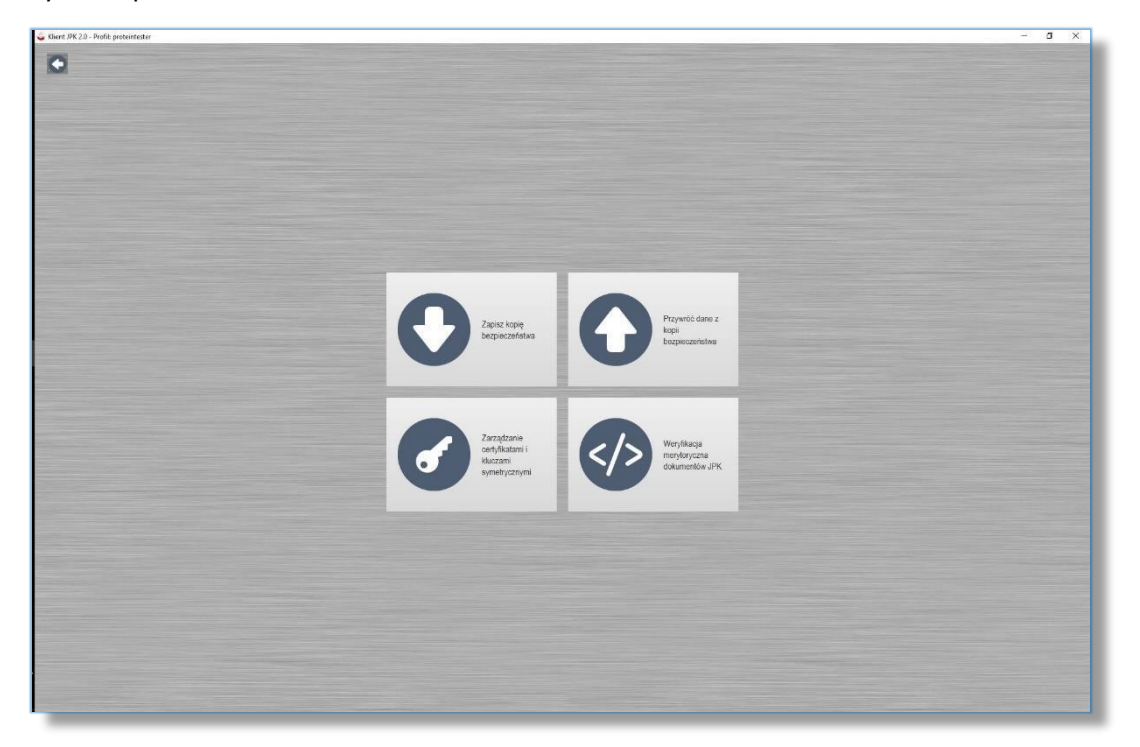

- 1. Zapisz kopię bezpieczeństwa
- 2. Przywróć dane z kopii bezpieczeństwa
- 3. Zarządzanie certyfikatami i kluczami symetrycznymi
- 4. Weryfikacja merytoryczna dokumentów JPK

### Zapisz kopię bezpieczeństwa

- 1. Kliknąć przycisk Zapisz kopię bezpieczeństwa.
- 2. Wybrać miejsce i folder do przechowywania kopii bezpieczeństwa.
- 3. Potwierdzić wybór przez kliknięcie przycisku Wybierz folder.
- 4. Zamknąć komunikat informujący o statusie zapisu poprzez kliknięcie przycisku OK.
- 5. Zapis kopii bezpieczeństwa zakończony.

### Przywróć dane z kopii bezpieczeństwa

- Kliknąć przycisk Przywróć dane z kopii bezpieczeństwa, który uruchomi domyślny eksplorator plików w lokalizacji Ten komputer (Aplikacja wyświetla tylko pliki z rozszerzeniem .xml, w którym zapisana jest kopia bezpieczeństwa).
- 2. Wybrać lokalizację pliku oraz plik z danymi, które zawierają żądane dane do przywrócenia.
- 3. Kliknąć przycisk **Otwórz** zatwierdzający wybór danych do przywrócenia.
- 4. Wpisać hasło logowania w celu potwierdzenia przywrócenia danych z kopii bezpieczeństwa.
- 5. Zamknąć komunikat poprzez kliknięcie przycisku OK.

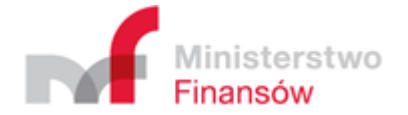

# Zarządzanie certyfikatami i kluczami symetrycznymi

Ekran zawiera dwie opcje zarządzania:

- 1. Zarządzanie certyfikatami
- 2. Zarządzanie kluczami symetrycznymi

#### Zarządzanie certyfikatami

#### 1. Kliknąć przycisk Zarządzanie certyfikatami i kluczami symetrycznymi 2.

Wybrać żądaną akcję z trzech dostępnych:

- a. Załaduj aktualny certyfikat wczytuje aktualny certyfikat, poprzez kliknięcie przycisku **Załaduj aktualny certyfikat**
- b. Załaduj certyfikat z pliku wczytuje żądany certyfikat z pliku:
  - i. Kliknąć Załaduj certyfikat z pliku
  - ii. Wybrać żądany plik zawierający certyfikat
  - iii. Potwierdzić wybór pliku z certyfikatem poprzez kliknięcie przycisku Otwórz
- c. Zapisz certyfikat do bazy danych zapisuje certyfikat do bazy

| an a read to the second second s | - U                                 |
|----------------------------------------------------------------------------------------------------|-------------------------------------|
|                                                                                                    |                                     |
| arządzanie certyfikatami                                                                                                    |                                     |
|                                                                                                    |                                     |
| Variany V3                                                                                                    | The state of the state of the state |
| version vo                                                                                                    | Zaraduj aktualny certyrikat         |
| ignature Algorithm: SHATwithRSA, OID = 12.840.113549.1.1.5                                                                                                    |                                     |
| ey: Sun RSA public key, 2048 bits                                                                                                    |                                     |
| nodulus: 235020173979918406147052261055871088856375889536349151778696695615646145364344427762054169427907831909725930028123541333373852216721797692285399445380033522440896732502169146499                                                                                                    |                                     |
| ublic exponent: 65537                                                                                                    | Załaduj certyfikat z pliku          |
| /alidity: [From: Wed Jun 15 07:41:58 CEST 2016,                                                                                                    |                                     |
| To: Sat Jun 15 07:41:58 CEST 2019]                                                                                                    |                                     |
| suer Chin-Certum Level IV CA, OU=Lectrum Certurication Authority, U=Unizeto Technologies S.A., C=PL                                                                                                    |                                     |
| enandument, i spoepulus en tudip ud/ raske debeluaraj                                                                                                    |                                     |
| rtificate Extensions; 10                                                                                                    |                                     |
| : Objectid: 1.3.6.1.5.5.7.1.1 Criticality=false                                                                                                    | Zapisz certyfikat do bazy           |
| ithorityInfoAccess [                                                                                                    |                                     |
| 1999 B                                                                                                    |                                     |
| accessMethod: ocsp                                                                                                    |                                     |
| accessicication: URIvame: http://ocsp.cerum.pi                                                                                                    |                                     |
| accessMethod: calssuers                                                                                                    |                                     |
| accessLocation: URIName: http://repository.certum.pl/l4.cer                                                                                                    |                                     |
|                                                                                                    |                                     |
|                                                                                                    |                                     |
| ): ObjectId: 2.5.29.35 Criticality=false                                                                                                    |                                     |
| thority keyldentifier [                                                                                                    |                                     |
| Sydeminer [<br>In CTD AN 46 CA D2 65 00 56 21 10 14 92 C6 45 1C 56 15 0 1 4                                                                                                    |                                     |
|                                                                                                    |                                     |
|                                                                                                    |                                     |
|                                                                                                    |                                     |
| ): ObjectId: 2.5.29.19 Criticality=true                                                                                                    |                                     |
| sis/Constraints:                                                                                                    |                                     |
| Artase                                                                                                    |                                     |
| auten, underned                                                                                                    |                                     |
| CALLARS 25031 CALLARS 510                                                                                                    |                                     |
|                                                                                                    |                                     |
| and a set of the second second second set                                                                                                    |                                     |

#### Zarządzanie kluczami symetrycznymi

Ekran zawiera aktualne klucze symetryczne i zawiera trzy opcje:

- 1. <u>Wygeneruj nowy klucz symetryczny</u>
- 2. Usuń wybrany klucz symetryczny
- 3. <u>Użyj wybrany klucz symetryczny</u>

#### Wygeneruj nowy klucz symetryczny

- 1. Kliknąć przycisk Wygeneruj nowy klucz symetryczny
- 2. Nowy wygenerowany klucz automatycznie doda się do tabeli przedstawiającej dostępne klucze

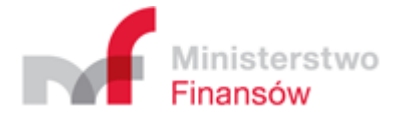

| ent JPK 2.0 - Profil: test        |                                              |           | - a                        |
|-----------------------------------|----------------------------------------------|-----------|----------------------------|
|                                   |                                              |           |                            |
| arządzanie certyfikatami          |                                              |           |                            |
| arządzanie kluczami symetrycznymi |                                              |           |                            |
| Identyfikator                     | Wartość                                      | Szczegóły |                            |
| aes256#20170104223512885          | cRAZRN051L5PPgraNtuwVuKVr83sBzXA4RuhyUk4ik0= | 1         | Wygeneruj nowy klucz       |
| 2017-01-04 22:35:12 CET           | bJQyNY68UxmNajaTy0SofA==                     |           | • symetryczny              |
| es256#20170104231611237           | HtXBLKh+1DKhqXiWZy4jtan2yGyBGTl2xV1Vqrm4cHl= | 1         |                            |
| 2017-01-04 23:16:11 CET           | rc2cTDXDMIQdo30bd6zXww==                     |           |                            |
| es256#20170104231845809           | uGs1pTv9NY0DKP1Q8A79/AVh0rLHDr/Q+2cyCw9ZyCA= | 1         |                            |
| 2017-01-04 23:18:45 CET           | 0NZLSvxLcaGyp1FtchOeWw==                     |           | Usuń wybrany klucz         |
| es256#20170105012022637           | Yxdy6tRHJwdGKvs5CqsCZMqanyGpGC+dfTdNq+knkwc= | 0         |                            |
|                                   |                                              |           |                            |
|                                   |                                              |           |                            |
|                                   |                                              |           | aktualnym procesie wysyłki |
|                                   |                                              |           |                            |
|                                   |                                              |           |                            |
|                                   |                                              |           |                            |
|                                   |                                              |           |                            |
|                                   |                                              |           |                            |
|                                   |                                              |           |                            |
|                                   |                                              |           |                            |
|                                   |                                              |           |                            |
|                                   |                                              |           |                            |
|                                   |                                              |           |                            |
|                                   |                                              |           |                            |
|                                   |                                              |           |                            |
|                                   |                                              |           |                            |
|                                   |                                              |           |                            |
|                                   |                                              |           |                            |
|                                   |                                              |           |                            |
|                                   |                                              |           |                            |
|                                   |                                              |           |                            |
|                                   |                                              |           |                            |

Usuń wybrany klucz symetryczny

- 1. Wybrać i zaznaczyć klucz z tabeli wyświetlającej dostępne klucze symetryczne
- 2. Kliknąć przycisk Usuń wybrany klucz
- 3. Proces usuwania zakończony

Uwaga! W przypadku rozpoczęcia procesu wysyłki i przejścia w trakcie jego realizacji do procesu zarządzania kluczami symetrycznymi, klucza wybranego w danym procesie wysyłki nie będzie można usunąć.

Użyj wybranego klucza w aktualnym procesie wysyłki

- 1. Wybrać i zaznaczyć klucz z tabeli wyświetlającej dostępne klucze symetryczne poprzez kliknięcie lewym przyciskiem myszy.
- 2. Kliknąć przycisk Użyj wybranego klucza w aktualnym procesie wysyłki.
- 3. Proces wyboru klucza zakończony.

### Weryfikacja merytoryczna dokumentów JPK

Ekran służy do weryfikacji merytorycznej poprawności dokumentów JPK w sposób niezależny od wysyłki. Proces przebiega niemal tak samo, jak przy weryfikacji merytorycznej dokumentów JPK w ramach procesu wysyłki. Można weryfikować tylko jeden dokument naraz.

Wybór dokumentów do weryfikacji

- 1. Kliknąć przycisk **Wybierz plik do weryfikacji** który uruchomi domyślny eksplorator plików w lokalizacji **Ten komputer** (dla systemu Windows 10).
- 2. Wybrać lokalizację dokumentu i dokument do weryfikacji.
- 3. Kliknięcie **Otwórz** zatwierdza dokonany wybór dokumentu.

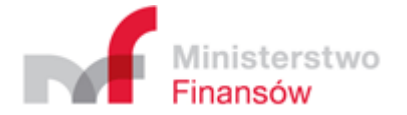

- 4. Aplikacja po wyborze dokumentu samoczynnie wraca do ekranu Weryfikacja merytoryczna dokumentów JPK, na którym dodatkowo wyświetla szczegóły dokumentu w trzech kolumnach:
  - Opis kolumna zawiera opisy wybranego pliku
    - + Wybrany plik
    - ✤ Typ dokumentu
    - Status semantyczny dokumentu JPK wyświetla się dla każdego rodzaju dokumentu
    - Status merytoryczny dokumentu JPK wyświetla się tylko dla dokumentów JPK VAT

UWartość – kolumna zawiera wartości opisu wybranego dokumentu do przesłania

- Nazwa dokumentu
- Nazwę rozpoznanego schematu JPK
- Poprawność semantyczna 2 statusy: poprawny na zielonym tle, lub niepoprawny na czerwonym tle
- Poprawność merytoryczna 4 statusy: niedostępny na szarym tle tylko gdy dokument okazał się nieprawidłowy semantycznie; gdy dokument jest semantycznie poprawny weryfikacja merytoryczna może zwrócić 3 statusy: poprawny na zielonym tle, niepoprawny na czerwonym tle, lub ostrzeżenie na żółtym tle.

Szczegóły – kolumna zawiera dodatkowe szczegóły dla wybranego pliku np. szybkość załadowania pliku do aplikacji lub listę błędów dla niepoprawnego semantycznie dokumentu. W przypadku dokumentu niepoprawnego merytorycznie oprócz błędów mogą być wyświetlone ostrzeżenia. W obu przypadkach raport dotyczący błędów/ostrzeżeń można wyświetlić, lub zapisać do pliku.

| Klient JPK 2.0 - Profil: test                           |                              |              | - • ×                                                                                                    |
|---------------------------------------------------------|------------------------------|--------------|----------------------------------------------------------------------------------------------------|
| Opis                                                    | Wartość                      | Szczegóły    |                                                                                                    |
| Wybrany plik                                            | JPK-VAT-3-003 nowy.csv.xml   |              |                                                                                                    |
| Typ dokumentu                                           | JPK_VAT wariant 3 wersja 1-1 |              | Wybierz plik do weryfikacji                                                                                     |
| Status semantyczny dokumentu JPK                        | Poprawny                     | (2,07 MB/s)  |                                                                                                    |
| Status merytoryczny dokumentu JPK                       | Mingroprisiony               | Lista błędów | The second second second second second second second second second second second second second second second se |
|                                                         |                              |              |                                                                                                    |
|                                                         |                              |              | Rozpocznij weryfikację                                                                                          |
|                                                         |                              |              |                                                                                                    |
|                                                         |                              |              |                                                                                                    |
|                                                         |                              |              | 0                                                                                                    |
|                                                         |                              |              | Zapisz raport weryfikacji                                                                                       |
|                                                         |                              |              |                                                                                                    |
|                                                         |                              |              |                                                                                                    |
|                                                         |                              |              |                                                                                                    |
|                                                         |                              |              | Kaning                                                                                                    |
|                                                         |                              |              | Rolliec                                                                                                    |
|                                                         |                              |              |                                                                                                    |
|                                                         |                              |              |                                                                                                    |
|                                                         |                              |              |                                                                                                    |
|                                                         |                              |              |                                                                                                    |
|                                                         |                              |              |                                                                                                    |
|                                                         |                              |              |                                                                                                    |
|                                                         |                              |              |                                                                                                    |
|                                                         |                              |              |                                                                                                    |
|                                                         |                              |              |                                                                                                    |
|                                                         |                              |              |                                                                                                    |
|                                                         |                              |              |                                                                                                    |
|                                                         |                              |              |                                                                                                    |
|                                                         |                              |              | Anuluj                                                                                                    |
|                                                         |                              |              |                                                                                                    |
|                                                         |                              |              |                                                                                                    |
| L - [1.0.3.1] G - [1.0.3.1] J - [1.0.3.1] R - [1.0.3.1] |                              |              |                                                                                                    |

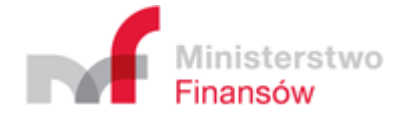

# Menu Konwersja pliku JPK\_VAT z formatu CSV do XML

- 1. Kliknąć przycisk Konwersja pliku CSV do XML.
- 2. Kliknąć przycisk Wybierz plik do konwersji.
- 3. Wybrać żądany plik CSV do konwersji na format XML.
- 4. Potwierdzić wybór poprzez kliknięcie przycisku Otwórz.

| Klient JPK 2.0 - Profil: test                                                                                                    | - a x                    |
|----------------------------------------------------------------------------------------------------|--------------------------|
| Wybierz plik do konwersji                                                                                                    |                          |
| F-LYPK-VAT3003nowy.csv<br>JPK_VATJPK_VAT (3) 1-1 3                                                                                                    | Wyblerz plik do konwenji |
|                                                                                                    | Konynuuj                 |
|                                                                                                    |                          |
|                                                                                                    |                          |
|                                                                                                    |                          |
|                                                                                                    | Anutuj                   |
| Wybierz plik docelowy                                                                                                    |                          |
| Destance and the second second se |                          |

- 5. Kliknąć przycisk Kontynuuj, aby przejść do kolejnego etapu procesu Wybierz plik docelowy
- 6. Kliknąć Wybierz plik docelowy i wybrać lub wpisać nazwę i miejsce gdzie przekonwertowany na XML plik ma zostać zapisany.

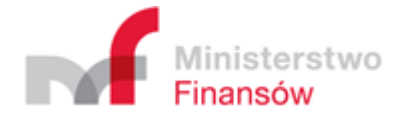

| 🔓 Klient JPK v. 2.0 - Profil: test | – 🗆 X                 |
|------------------------------------|-----------------------|
| Wybierz plik do konwersji          |                       |
| Wybierz plik docelowy              |                       |
| C:\JPK\JPK_VAT_TEST.csv.xml        | Wybierz plik docelowy |
|                                    | Kontynuuj             |
|                                    | Wstecz                |
|                                    | Anuluj                |
| Podusmowanie i konwersja           |                       |

- 7. Potwierdzić wybór przez kliknięcie przycisku Otwórz.
- 8. Kliknąć przycisk **Kontynuuj**, aby przejść do kolejnego etapu procesu Podsumowanie i konwersja

| /bierz plik do konwersji |                         |           |                                                                                                    |
|--------------------------|-------------------------|-----------|----------------------------------------------------------------------------------------------------|
| vbierz plik docelowy     |                         |           |                                                                                                    |
| dusmowanie i konwersja   |                         |           |                                                                                                    |
| Opis                     | Wartość                 | Szczegóły |                                                                                                    |
| Plik wejściowy           | JPK-VAT3003nowy.csv     |           | Kanuartui                                                                                                    |
| Plik wyjściowy           | JPK-VAT3003nowy.csv.xml |           | nuiweiluj                                                                                                    |
| Postęp                   | Wartość niedostępna     |           |                                                                                                    |
|                          |                         |           |                                                                                                    |
|                          |                         |           | Koniec                                                                                                    |
|                          |                         |           |                                                                                                    |
|                          |                         |           |                                                                                                    |
|                          |                         |           |                                                                                                    |
|                          |                         |           |                                                                                                    |
|                          |                         |           |                                                                                                    |
|                          |                         |           |                                                                                                    |
|                          |                         |           |                                                                                                    |
|                          |                         |           |                                                                                                    |
|                          |                         |           |                                                                                                    |
|                          |                         |           |                                                                                                    |
|                          |                         |           |                                                                                                    |
|                          |                         |           |                                                                                                    |
|                          |                         |           | 0                                                                                                    |
|                          |                         |           | Wstecz                                                                                                    |
|                          |                         |           |                                                                                                    |
|                          |                         |           |                                                                                                    |
|                          |                         |           |                                                                                                    |
|                          |                         |           | Anuluj                                                                                                    |
|                          |                         |           |                                                                                                    |
|                          |                         |           | and the second second se |

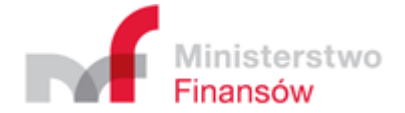

- 9. Kliknąć przycisk **Konwertuj**.
- 10. Przycisk Koniec wraca do Menu Głównego.

# Wyjaśnienia dotyczące generowania pliku JPK\_VAT w formacie CSV

Uwaga! Wygenerowanie pliku CSV z lokalnych danych źródłowych (XLS, ODS, baza danych) nie gwarantuje jego poprawności. Dopiero odpowiednie sformatowanie wygenerowanych danych w pliku CSV lub odpowiednie sformatowanie danych źródłowych i wygenerowanie pliku CSV może gwarantować oczekiwaną poprawność.

Udostępniony na stronie Ministerstwa Finansów <u>http://jpk.mf.gov.pl</u> w sekcji **"Pliki do pobrania"** przykładowy plik CSV dla wariantu 3 JPK\_VAT jest poprawnie sformatowanym plikiem poglądowym – struktura i format danych są zgodne z wymaganymi. Zaimportowanie przykładowego pliku w aplikacji klienckiej utworzy poprawny plik w formacie XML, zgodny z danym schematem JPK\_VAT.

W tej samej lokalizacji można znaleźć dokument "Specyfikacja formatu CSV dokumentów JPK" zawierający opis struktury i formatu danych w pliku JPK\_VAT w formacie CSV.